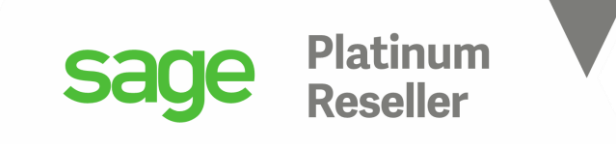

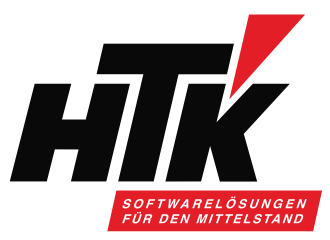

# Herzlich Willkommen zum

# HTK Onlineseminar Mai 2021 Sage und Microsoft Excel

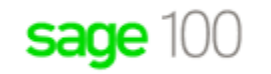

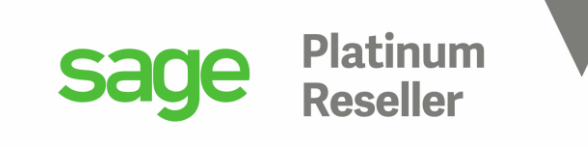

### Ihr Referent

**Timo Hartmann** Senior Business Consultant / Trainer

H T K GmbH & Co. KG Mobil: 0162 / 13 93 018
in der Nauroth 2 E-Mail: th@htk.de
67158 Ellerstadt Internet: <u>www.htk.de</u>
16237-306010 E-Mail: vertrieb@htk.de

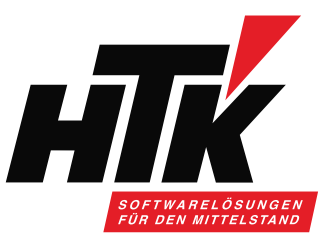

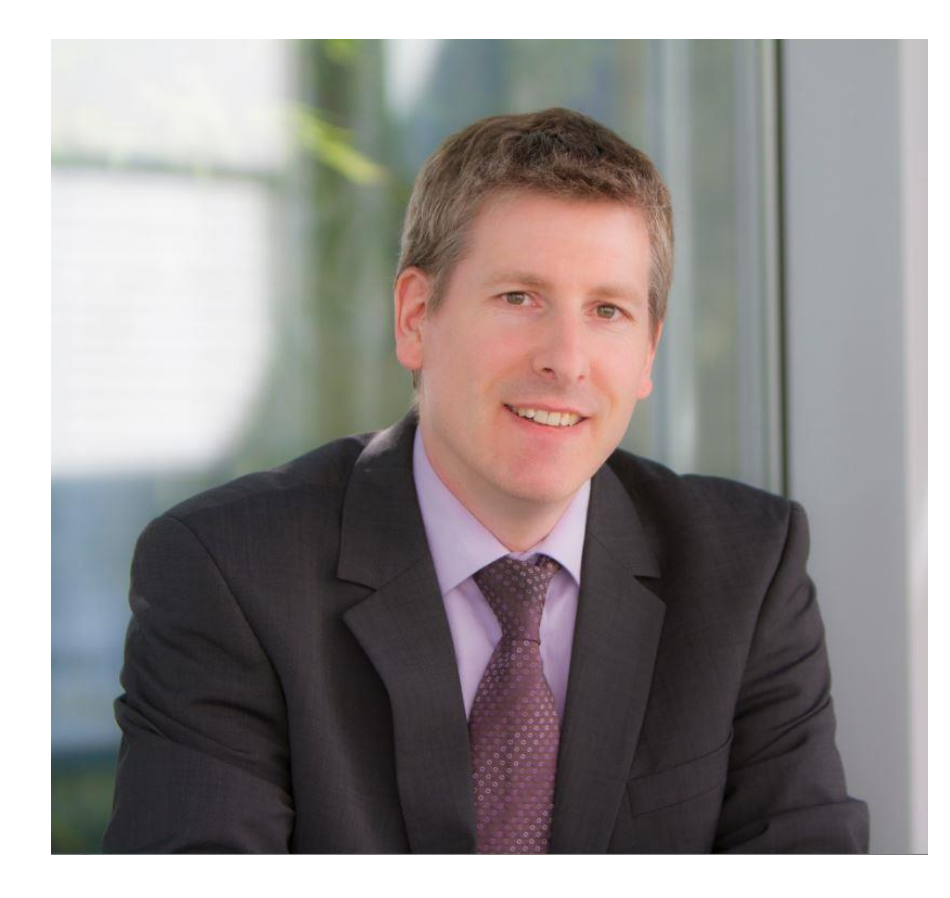

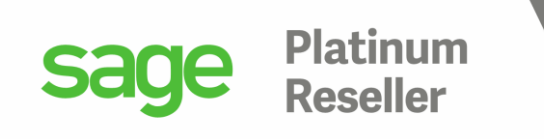

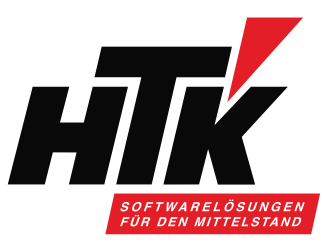

## Werbung muss auch sein ③

- Wir prüfen welche Live-Updates für ihr Unternehmen relevant sind
- Wir unterbreiten Ihnen mind. 2 mal j\u00e4hrlich ein pers\u00f6nliches Angebot zur Durchf\u00fchrung eines f\u00fcr Sie relevanten Live-Updates
- Bei Beauftragung über unseren Live-Update-Service geniessen Sie eine priorisierte Umsetzung

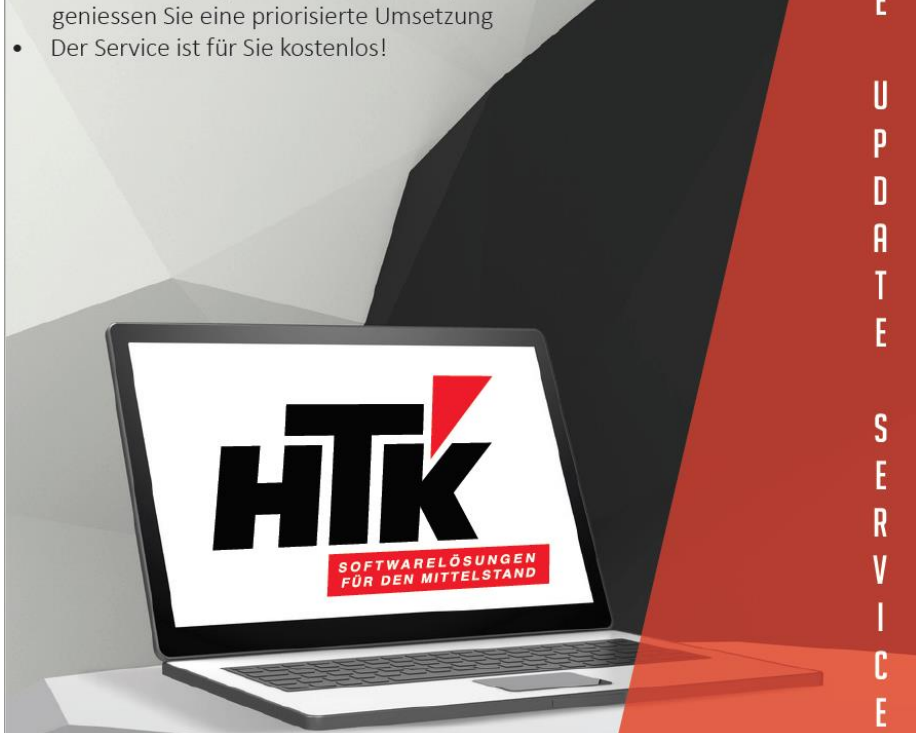

| nlineseminare¶                                                                                                    | HTK                                                                                                    | ACADEM                                                                                            |
|----------------------------------------------------------------------------------------------------|----------------------------------------------------------------------------------------------------|---------------------------------------------------------------------------------------------------|
|                                                                                                    | PREISE                                                                                                    |                                                                                                   |
| 45€/mon.<br>DABC–RECHNUNGSWESEN                                                                                                | 45€/mon.<br>Detc - Warenwirtschaft                                                                                           | 75€/mon.<br>WISSENSPAKET PREMIUM                                                                  |
| Mit dem Online Accounting Boot Camp<br>erhalten Sie vollen Zugriff auf unsere<br>Videos im Bereich Sage 100<br>Rechnungswesen. | Mit dem Online ERP Training Camp<br>erhalten Sie vollen Zugriff auf unsere<br>Videos im Bereich Sage 100<br>Warenwirtschaft. | Sie erhalten vollen Zugriff auf alle Videos<br>zu Sage 100 Warenwirtschaft und<br>Rechnungswesen. |
| + <u>A</u> Jetzt anmelden »                                                                                                    | +으 Jetzt anmelden »                                                                                                    | +A Jetzt anmelden »                                                                               |

Nutzen· Sie· unsere· Onlineseminare,· um· sich· jederzeit· an· jedem· Ort· weiterzubilden· und· auf· dem· Laufenden·zu·bleiben.·Alle·Onlineseminare·sind·auch·einzeln·zu·beziehen.¶

 $\label{eq:linear} Alle\cdot Lernvideos\cdot k\"onnen\cdot Sie\cdot und \cdot Ihre\cdot Kollegen \cdot mit \cdot nur \cdot einem \cdot Zugang \cdot anschauen, \cdot die \cdot Unterlagen \cdot als \cdot pdf \cdot her unterladen \cdot und \cdot das \cdot Onlines eminar \cdot nach bereiten. \P$ 

 $Gern \cdot erhalten \cdot Sie \cdot von \cdot uns \cdot einen \cdot Testzugang, \cdot bitte \cdot kommen \cdot Sie \cdot dazu \cdot einfach \cdot jederzeit \cdot auf \cdot uns \cdot zu: \P$ 

Email·bitte·an:→<u>vertrieb@htk.de</u>¶

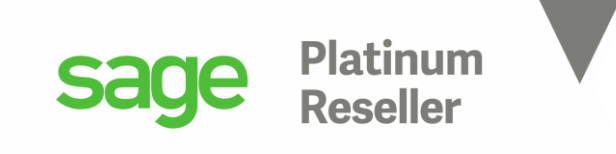

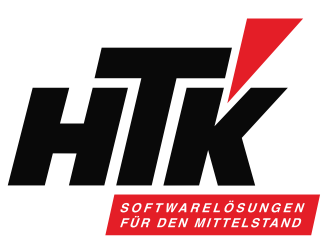

# Bitte stellen Sie Ihre Fragen am Ende schriftlich über

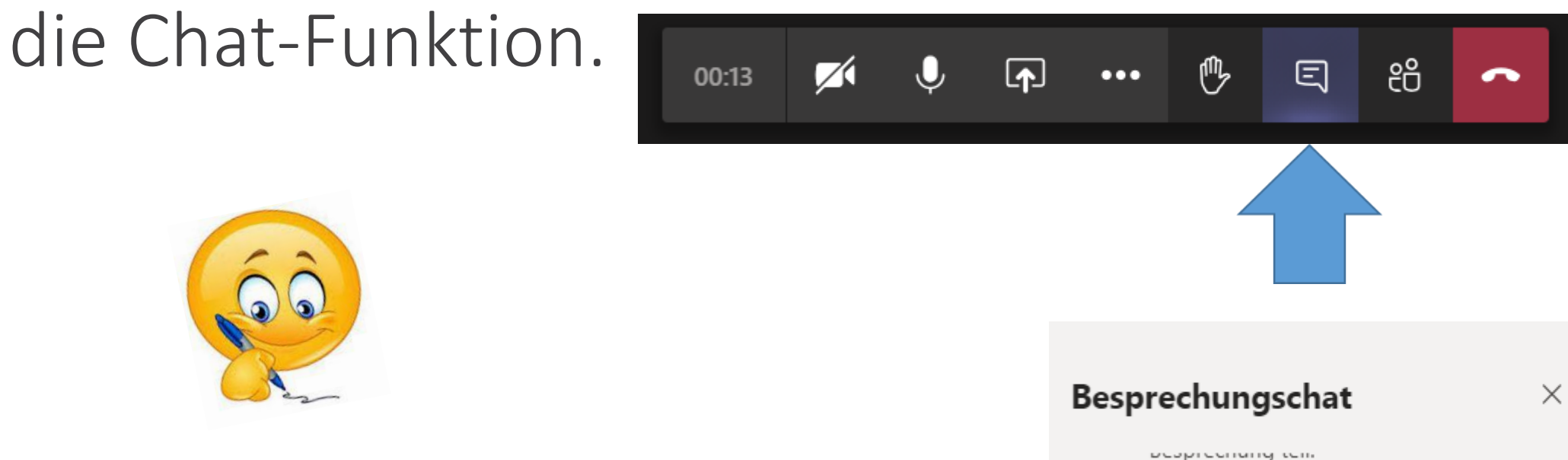

Ich lese die Fragen dann für alle vor.

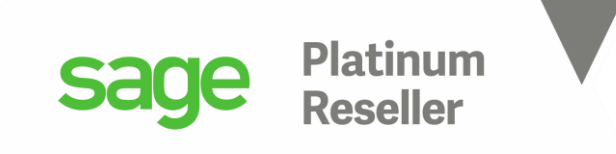

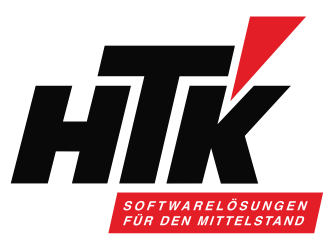

- 1. Datenbank Mandant Buchungskreis
- 2. Benutzer Eigenschaften
- 3. Microsoft Excel ODBC
- 4. Datenquelle anlegen und mit Sage 100 Datenbank verknüpfen
- 5. Microsoft Query
- 6. Ausgabe nach Excel
- 7. Wichtige Tabellen für Rechnungswesen und Warenwirtschaft

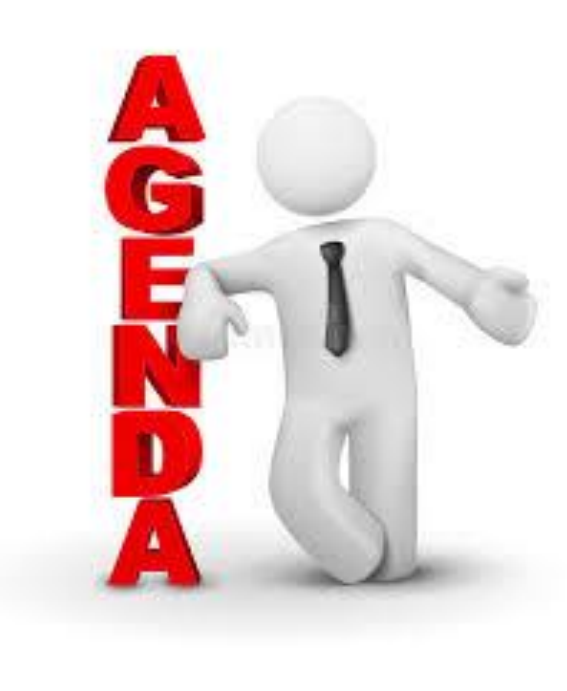

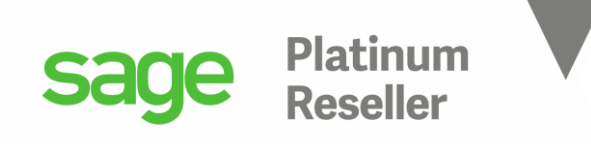

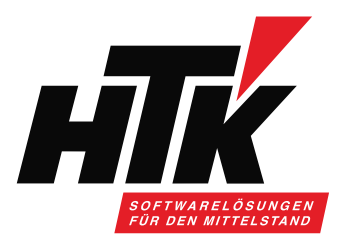

1) Datenbank ⇔ Mandant ⇔ Buchungskreis ⇔ Kostenstelle

Datenbank ≙ dem "Land", also z.B. D oder A oder CH
 Mandant ≙ "bilanzierende Einheit", also die GmbH 1, GmbH 2... usw.
 Auswertungskreis ≙ Reporting-Ebene oberhalb Buchungskreis
 Buchungskreis ≙ HGB-Salden oder "das Hauptbuch"
 Kostenart \ -stelle \ -träger ≙ Kostendimension

Diese Informationen sind wichtig, wenn Sie nach Datensätzen filtern: 1 DB mit n Mandanten, die n Buchungskreise haben, und n KSt. / KTR... 1 DB mit 2 Mandanten, mit unterschiedlichen Kontenplänen und Steuercodes usw.

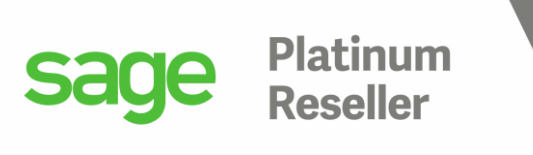

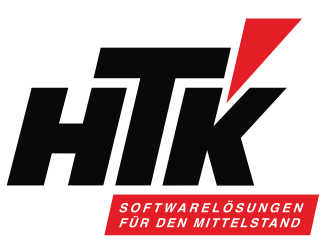

### 2) Sage Benutzer - Eigenschaften

Der Benutzer muss auf Sage 100 Datenbank Zugriff haben (dürfen).

Weitere Applikation ist z.B. MS Excel.

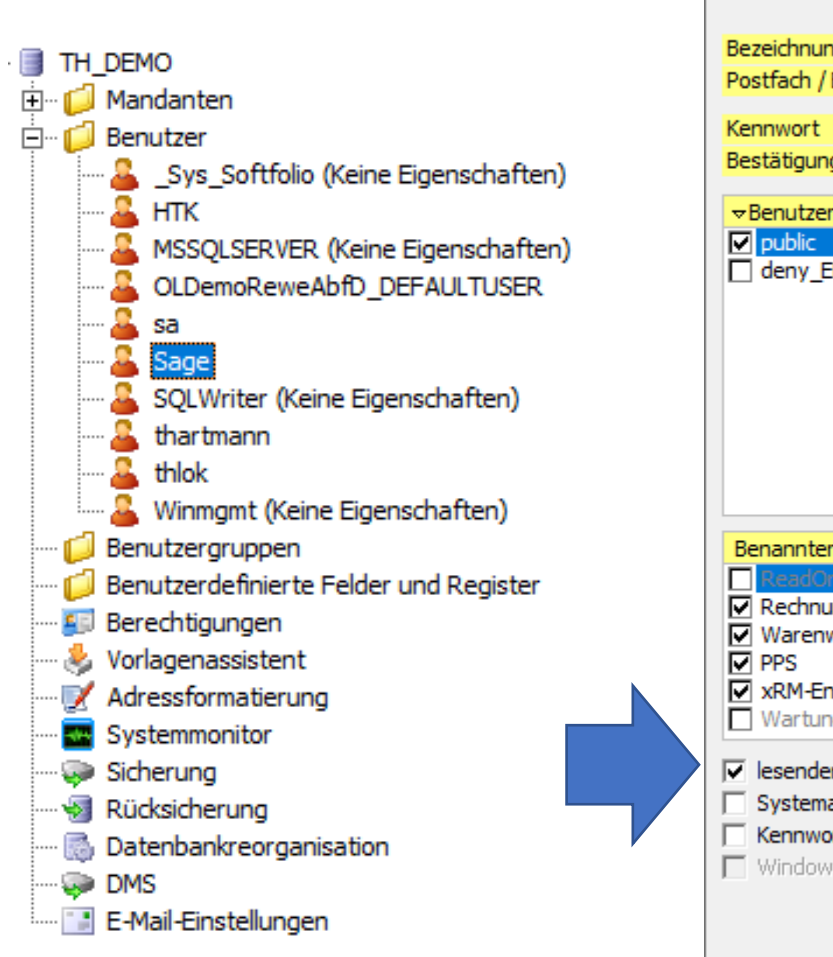

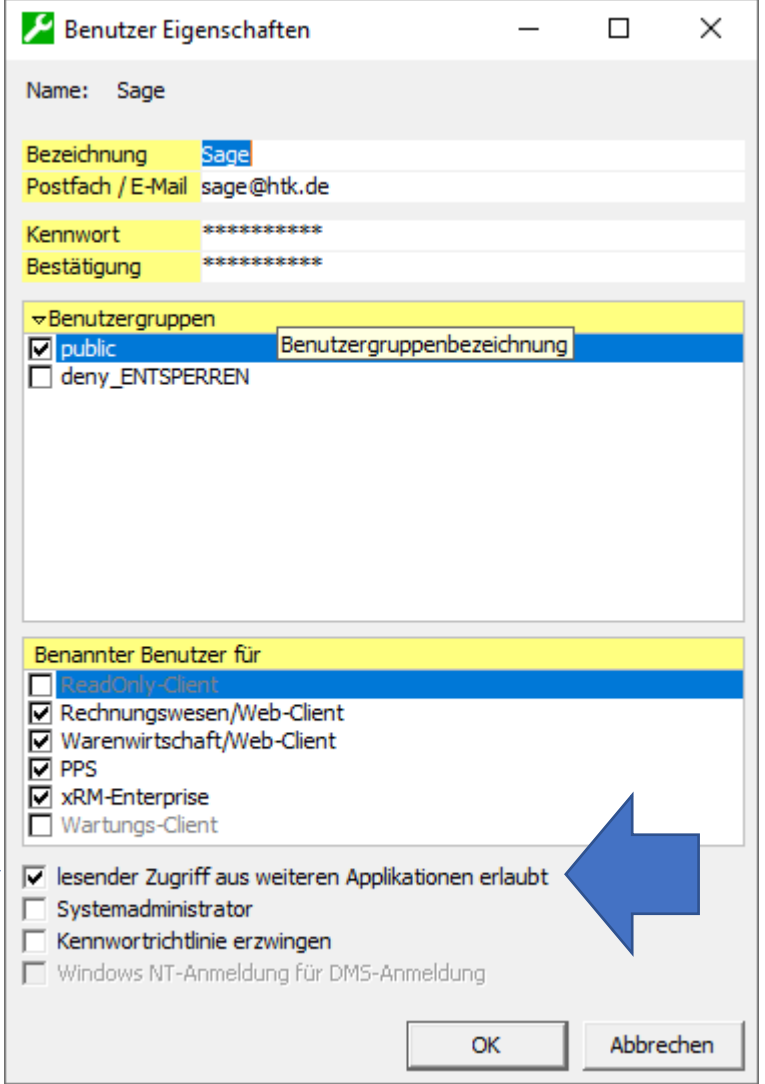

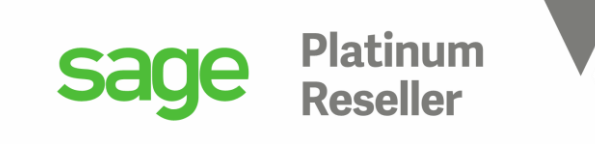

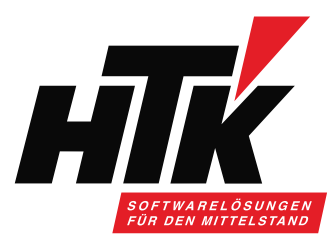

### 2) Sage Benutzer - Eigenschaften

Diese Option steuert ( pro Datenbank => siehe vorletzte Folie ), ob dieser Benutzer aus anderen Applikationen ( = Dritt-Programme ) z.B. per ODBC auf die Sage 100 Datenbank zugreifen darf. Hierfür sind Kenntnisse des Sage 100 Datenbankmodells notwendig und natürlich die entsprechenden Windowsberechtigungen in Ihrer Domäne. Bitte beachten Sie, dass bei Zugriff auf die Datenbank und die darin enthaltenen Tabellen auch sensible Daten abgerufen werden können. Mit den Auswertungsmöglichkeiten des MSSQL-Server können viele Reportingfunktionen genutzt werden, auch für Sage 100 Daten. Die Option selbst kann nur in derjenigen Datenbank verändert werden, in der dieser Benutzer angelegt wurde.

und es erfolgt diese Meldung:

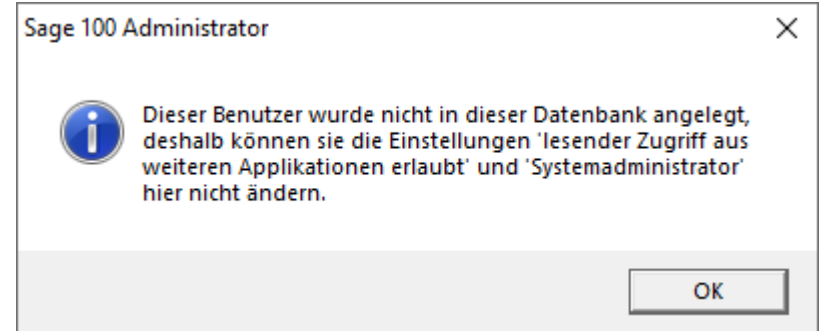

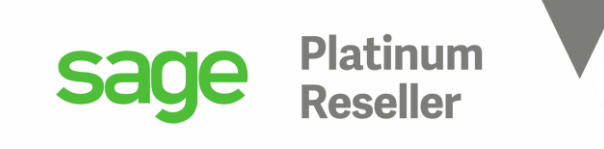

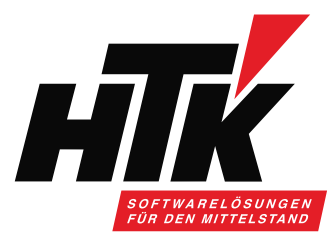

### 3) Microsoft ODBC

Open Database Connectivity ist eine Datenbankschnittstelle, die SQL als Datenbanksprache verwendet, stellt also eine standardisierte Programmierschnittstelle (API = application programming interface) dar, die es Entwicklern erlaubt ihre Anwendung unabhängig vom eingesetzten Datenbank-managementsystem zu entwickeln, soweit hierfür ein ODBC-Treiber existiert (meistens ja).

Die Daten werden durch die Schnittstelle ausgetauscht in beide Richtungen.

So kann aus der Sage 100 Datenbank aus den Statistiktabellen der Warenwirtschaft eine definierte Menge an Verkaufsbelegen geholt und mit Buchungen im Rechnungswesen abgeglichen werden.

Oder es können Salden und Planwerte aus der Sage 100 Datenbank nach Excel ausgegeben werden, jenachdem welche Sachkonten und Perioden gewünscht sind.

ODBC stellt so gesehen also nicht die Datenquelle dar ( das ist die Sage 100 Datenbank ), sondern den Weg dahin bzw. das Werkzeug, mit dem Sie die Sage 100 Daten nach Excel ziehen.

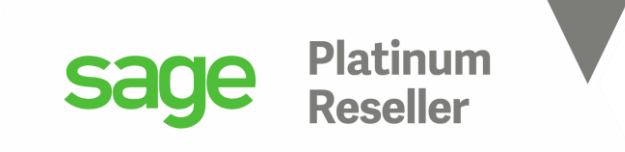

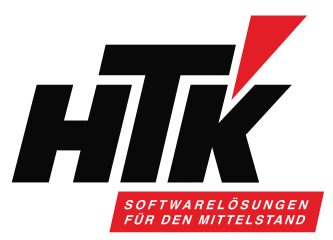

### 3) Microsoft ODBC

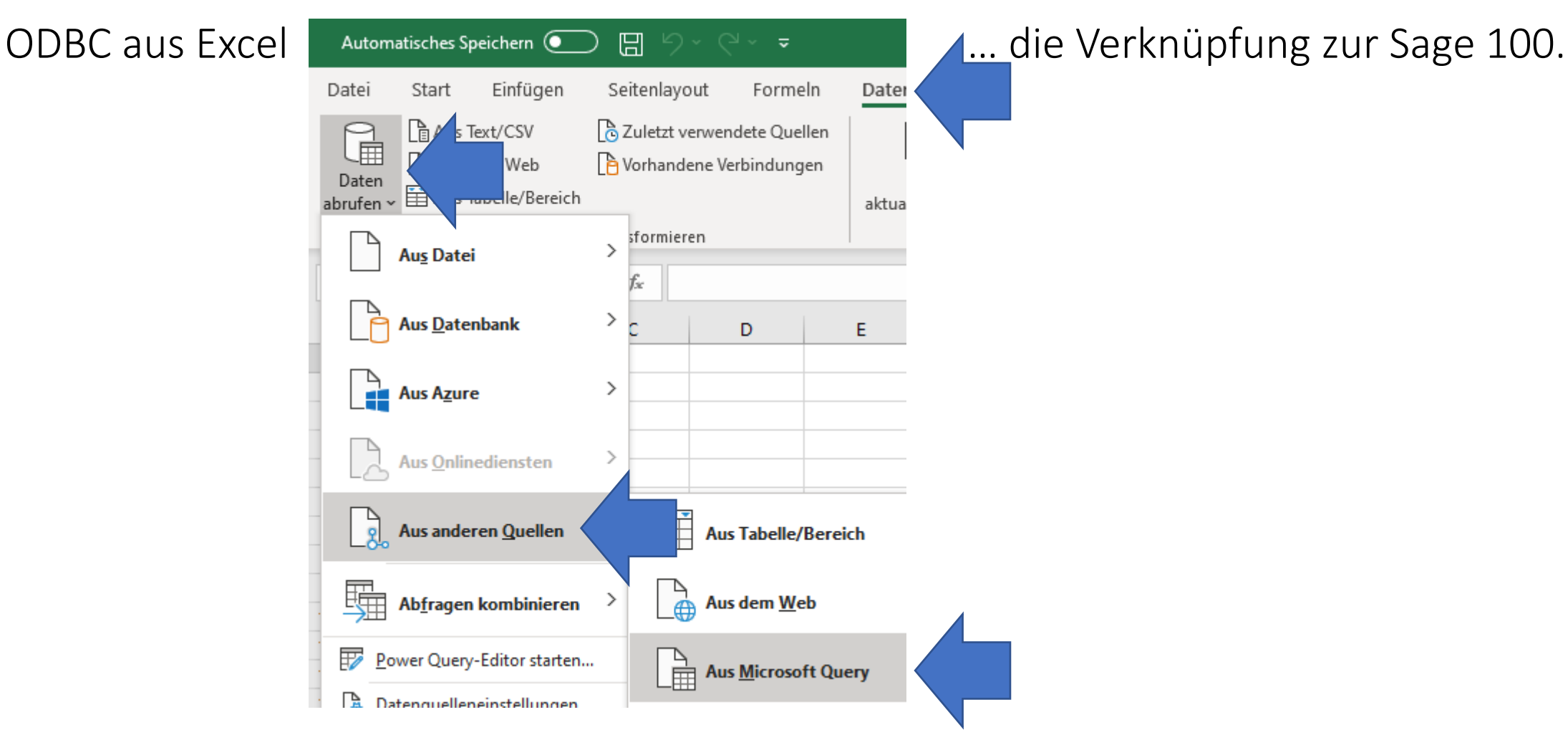

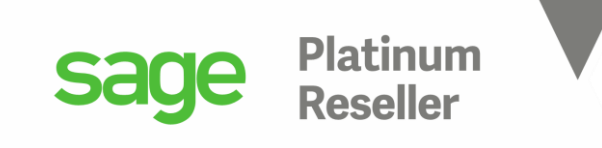

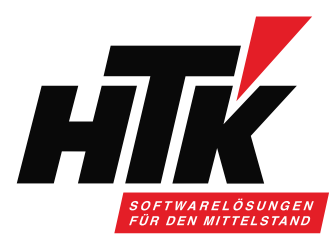

| Auton            | natisches Speichern 💽         | ) 🗄 ७-९- 🗸                    | Wie wird die Datenquelle angelegt und mit der Sage 100 DB |
|------------------|-------------------------------|-------------------------------|-----------------------------------------------------------|
| Datei            | Start Einfügen                | Seitenlayout Formeln Date     |                                                           |
|                  | Aus Text/CSV                  | C Zuletzt verwendete Quellen  |                                                           |
| Daten<br>abrufen | , 🔛 Aus Tabelle/Bereich       | aktua                         |                                                           |
|                  | Au <u>s</u> Datei             | > sformieren                  | In Excel im Reiter <u>Daten</u>                           |
|                  | Aus <u>D</u> atenbank         | > C D E                       | auf das Icon <u>Daten abrufen</u>                         |
|                  | Aus A <u>z</u> ure            | >                             | Aus anderen Quellen                                       |
| 112              | Aus <u>O</u> nlinediensten    | >                             | Aus Microsoft Ouery                                       |
| 2                | Aus anderen <u>Q</u> uellen   | > Aus Tabelle/Bereich         | Aus Microsoft Query                                       |
| 5                | Ab <u>f</u> ragen kombinieren | > Aus dem <u>W</u> eb         |                                                           |
| . 😿 P            | ower Query-Editor starten     | . Aus <u>M</u> icrosoft Query |                                                           |
| l 🖪 n            | atenquelleneinstellungen      | Aus <u>O</u> Data-Datenfeed   |                                                           |
|                  |                               | Aus ODBC                      | also bitte <u>nicht</u> ODBC auswählen, sondern MS Query. |
| •                |                               | Aus OLED <u>B</u>             |                                                           |
|                  |                               | Leere Abfrage                 |                                                           |

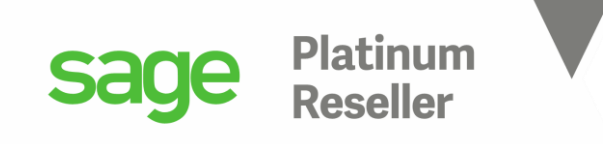

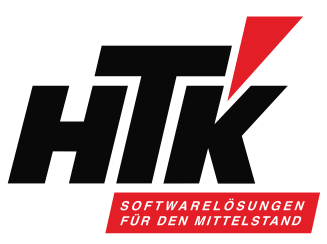

### Wie kann eine Datenquelle angelegt werden? nochmal: der Treiber ist ODBC, das Werkzeug ist MS Query.

| Datenquelle auswählen                                                                                                    | >           |
|----------------------------------------------------------------------------------------------------|-------------|
| Datenbanken Abfragen OLAP-Cubes                                                                                                    | ОК          |
| <neue datenquelle=""><br/>dBASE Files*</neue>                                                                                                    | Abbrechen   |
| Excel Files*<br>MS Access Database*                                                                                                    | Durchsuchen |
| Office Line Seriendruck*                                                                                                    | Optionen    |
|                                                                                                    | Löschen     |
| Image: Constraint of the second second sec | nden        |

Bitte <Neue Datenquelle> markieren + OK

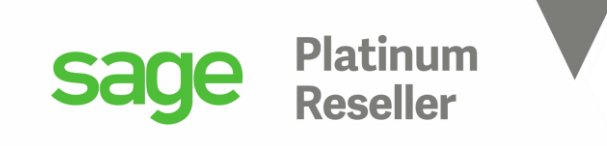

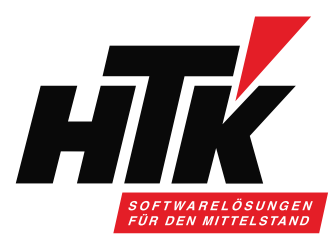

Der Name der Datenquelle kann z.B. "Sage100" sein (keine Leerstelle bitte)

| Neue | Datenquelle erstellen X                                                                        |
|------|------------------------------------------------------------------------------------------------|
|      | Name der neuen Datenquelle:                                                                    |
| 1.   | Sage100                                                                                        |
|      | Wählen Sie einen Treiber für die gewünschte Datenbank.                                         |
| 2.   | SQL Server                                                                                     |
|      | Klicken Sie auf Verbinden, und geben Sie dann alle weiteren Informationen ein, die der Treiber |
| З.   | Verbinden                                                                                      |
|      | Wählen Sie eine Standardtabelle für Ihre Datenquelle (optional):                               |
| 4.   | <b>_</b>                                                                                       |
|      | 🔲 Benutzer-ID und Kennwort in der Datenquellendefinition speichern                             |
| 2    | OK Abbrechen                                                                                   |

und der verwendete Treiber bitte SQL Server

### => Verbinden

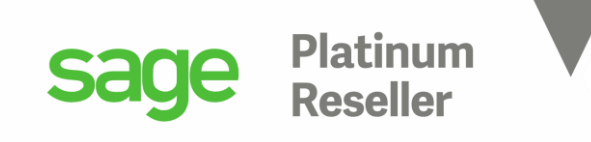

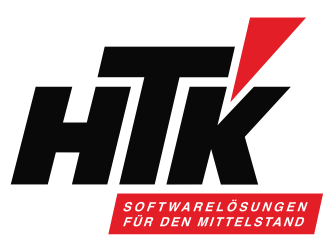

 Den Server auswählen, auf dem die Sage 100 installiert ist, normalerweise derselbe, auf dem auch die Datenbank (MSSQL) installiert ist.
 Legitimation als sa-Benutzer und dessen Passwort.
 Als Datenbank anstatt Default bitte die Sage 100 Datenbank auswählen.

| SQL Server-Anmeldung × |                                        |                  |             |  |  |  |
|------------------------|----------------------------------------|------------------|-------------|--|--|--|
| Server:                | HTK-XMG                                | i-14001 💌        | ОК          |  |  |  |
| Vertrauenswürd         | Vertrauenswürdige Verbindung verwenden |                  |             |  |  |  |
| Benutzemame:           | sa                                     |                  | Hilfe       |  |  |  |
| Kennwort:              | •••••                                  | •                | Optionen >> |  |  |  |
| Optionen               |                                        |                  |             |  |  |  |
| Datenbank:             |                                        | TH_DEMO          | •           |  |  |  |
| Sprache:               |                                        | (Default)        | •           |  |  |  |
| Anwendungsname         | <b>e</b> :                             | Microsoft Office |             |  |  |  |
| Arbeitsstations-ID:    |                                        | HTK-XMG-14001    |             |  |  |  |
|                        |                                        |                  |             |  |  |  |

Bestätigung der Anmeldung mit OK.

Das Herstellen der Verbindung kann einige Momente dauern...

=> einfach einen Kaffee holen

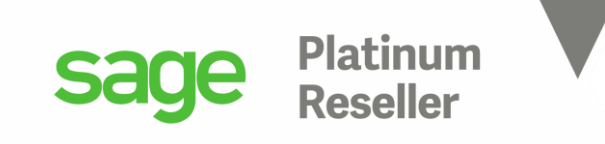

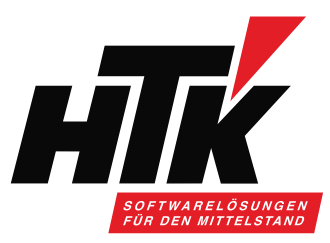

Nun können Sie Tabellen auswählen (später können weitere ergänzt werden).

A Microsoft Query

Datei Bearbeiten Ansicht Format Tabelle Kriterien Datensätze Fenster ?

| Queŋ          | <br>/-Assistent - Spalten au                                                                                                    |                                |              |                                                                                          |             |          |   |
|---------------|----------------------------------------------------------------------------------------------------|--------------------------------|--------------|------------------------------------------------------------------------------------------|-------------|----------|---|
| Queŋ          | <br>/-Assistent - Spalten au                                                                                                    |                                |              |                                                                                          |             |          |   |
| Queŋ          | /<br>-Assistent - Spalten au                                                                                                    |                                |              |                                                                                          |             |          |   |
| Queŋ          | -Assistent - Spalten au                                                                                                    |                                |              |                                                                                          |             |          |   |
| Welc<br>Verfü | he Spalten sollen in die<br>gbare Tabellen und Spa                                                                               | Abfrage eingesc<br>alten:      | hlossen v    | verden?<br>Spalten in Ihr                                                                | er Abfrage: |          | × |
|               | (HKAdressen<br>(HKAdressenBelegarten<br>(HKAdressenBelegarten<br>(HKAdressenformate<br>(HKAdressenTelefon<br>(HKAdressenverweise | EMailZuordnur<br>Kommunikatior | ×<br><<br><< | Adresse<br>Mandant<br>Kategorie<br>Matchcode<br>Anrede<br>Name1<br>Name2<br>LieferZusatz |             | <b>^</b> | * |
| Date          | nvorschau der ausgewä                                                                                                    | hlten Spalte:                  |              |                                                                                          |             |          |   |

Tipp 1: bitte in der Liste "k" drücken, damit er schnell zu den KHK-Tabellen springt.

Tipp 2: einfach die erste nehmen, KHKAdressen!Die weiteren Tabellen holen wir gleich mit dazu.=> Dialog kann nicht vergrößert werden.

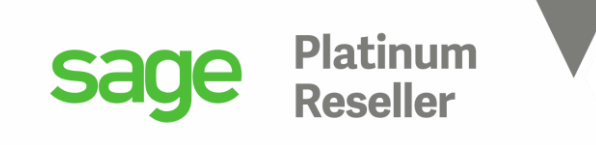

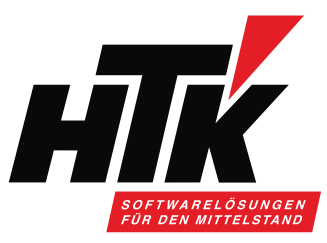

Sie können Filter setzen oder mit <Weiter> zu MS Query gehen...

| Query-Assistent - Daten filtern                                                                                                    | >                                                                                                    | Query-Assistent - Sortierreihenfolge                                                                                                    | ×                  |
|----------------------------------------------------------------------------------------------------|----------------------------------------------------------------------------------------------------|----------------------------------------------------------------------------------------------------|--------------------|
| Um nur bestimmte Zeilen in Ihre Abfrage e<br>Klicken Sie auf 'Weiter', wenn die Daten n<br>Zu filternde Spalte:                                                                                                    | einzuschließen, können Sie die Daten filtern.<br>nicht sortiert werden sollen.<br>Nur Zeilen einschließen, in denen: | Geben Sie an, wie die Daten sortiert werden sollen.<br>Klicken Sie auf 'Weiter', wenn die Daten nicht sortiert werden sollen.                           |                    |
| Adresse Adresse Adress | Und     Oder       Ound     Oder       Ound     Oder       Ound     Oder                                             | Sortieren nach<br>Aufsteigend<br>dann nach<br>dann nach<br>C Aufsteigend<br>Aufsteigend<br>Aufsteigend<br>C Aufsteigend<br>Aufsteigend<br>C Aufsteigend |                    |
| LieferLand<br>LieferPLZ V                                                                                                    | C Und C Oder<br>< Zurück Weiter > Abbrechen                                                                          | C Absteigend                                                                                                    | Weiter > Abbrechen |

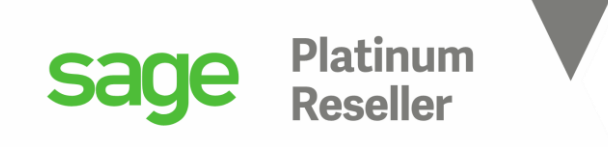

<Fertig stellen>

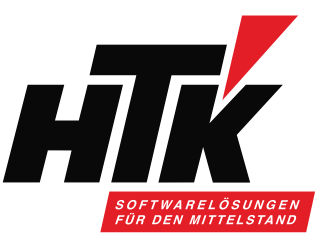

### 4) Datenquelle mit der Sage 100 Datenbank verknüpfen

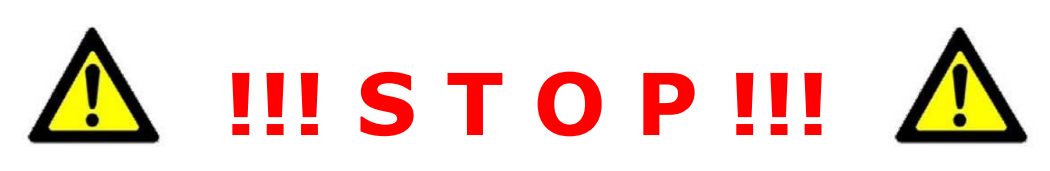

### Finale Ausgabe der Daten erst einmal nach Microsoft Query, Sie müssen also die Option tauschen!

|   | Query-Assistent - Fertig stellen X                 |  |
|---|----------------------------------------------------|--|
|   | Wie soll fortgefahren werden?                      |  |
| 1 | C Return Data to Microsoft Excel Abfrage speichern |  |
| + | Daten in Microsoft Query bearbeiten oder ansehen   |  |
|   |                                                    |  |
|   |                                                    |  |
|   |                                                    |  |
|   |                                                    |  |
|   |                                                    |  |
|   | < Zurück Fertig stellen Abbrechen                  |  |

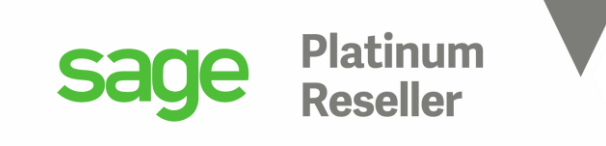

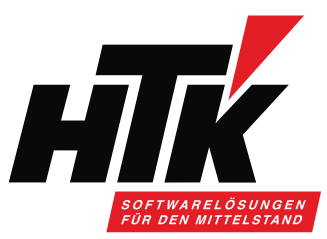

Frankfurter Landstraße 7 DE

DE

DE

Buschgärten 1

Berner Straße 57

### 5) Microsoft Query

123

123

123

14

5

42

42

42

Scholz, Ludwig

Quandt, Manuela

Daim, Albert

Herrn

Herrn

Frau

### In MS Query (Access Oberfläche) können Sie Ihre Abfragen und Daten bearbeiten:

🖀 Microsoft Query

Datei Bearbeiten Ansicht Format Tabelle Kriterien Datensätze Fenster ?

| ÷ | ▆ਫ਼∎₽ ◙ ₩₩₩₩₩₽ Σ₩₩₩₩₩₩₩₩₩₩₩₩₩₩₩₩₩₩₩₩₩₩₩₩₩₩₩₩ |            |             |                           |        |                      |       |              |                       |        |
|---|----------------------------------------------|------------|-------------|---------------------------|--------|----------------------|-------|--------------|-----------------------|--------|
| - | The Abfrage von Sage100                      |            |             |                           |        |                      |       |              |                       |        |
|   | *                                            | KHKAdresse | n           | -                         |        |                      |       |              |                       |        |
|   | A1Besteuerun<br>Abladaatalla                 | ]          |             |                           |        |                      |       |              |                       |        |
|   | Adresse                                      |            |             |                           |        |                      |       |              |                       |        |
|   | Aktiv<br>Anrede                              |            |             |                           |        |                      |       |              |                       |        |
|   | Ansprache<br>Auswertungsk                    | ennzeichen |             |                           |        |                      |       |              |                       |        |
|   | EMail<br>Erstkontakt                         |            |             |                           |        |                      |       |              |                       |        |
|   | Gruppe<br>Homepage                           |            |             |                           |        |                      |       |              |                       |        |
|   | Kategorie<br>LieferLand                      |            |             | ~                         |        |                      |       |              |                       |        |
|   |                                              |            |             |                           |        |                      |       |              |                       |        |
| _ | Adresse                                      | Mandan     | t Kategorie | Matchcode                 | Anrede | Name1                | Name2 | LieferZusatz | LieferStrasse         | Liefer |
| ▶ | 1                                            | 123        | 1           | Klara Grüblich, Frankfurt | Frau   | Klara Grüblich       |       |              | Bergsee 32            | DE     |
| _ | 2                                            | 123        | 1           | Finanzamt St. Wendel      | 11     | Finanzamt St. Wendel |       |              | Marienstrasse 27      | DE     |
|   | 3                                            | 123        | 1           | Schuhmann, Frankfurt      | Herrn  | Anton Schuhmann      |       |              | Miltenberger Straße 3 | DE     |

Scholz

Albert Daim

Manuela Quandt

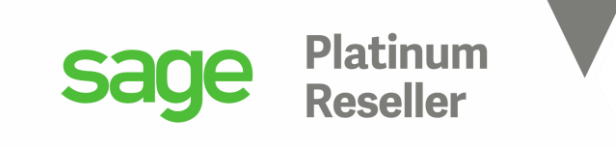

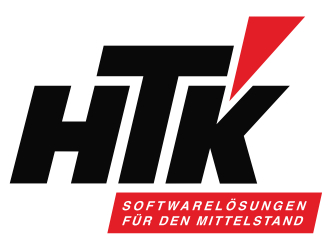

Machen Sie sich bitte mit der Ansicht und den Schaltflächen vertraut.

### 🖀 Microsoft Query

| Datei                                 | Bearbeiten                                                                                                    | Ansicht           | Format | Tabelle     | Kriterien | Datensätze | Fenster | ? |
|---------------------------------------|----------------------------------------------------------------------------------------------------|-------------------|--------|-------------|-----------|------------|---------|---|
|                                       | €∎₽                                                                                                    | SQL <sub>60</sub> | æ 🖕    | ν= Σ        | A<br>z↓ Z |            | 2       |   |
| Щ <mark>т</mark> а                    | bfrage von Sa                                                                                                    | age100            |        | abellen hir | nzufügen  |            |         |   |
| F                                     |                                                                                                    | KHKAdresse        | n      |             |           |            |         |   |
| A A A A A A A A A A A A A A A A A A A | I Besteuerung<br>bladestelle<br><b>dresse</b><br>ktiv<br>hrede<br>hsprache<br>uswertungsker<br>Mail<br>stkontakt<br>ruppe<br>omepage<br>ategorie<br>eferLand | nnzeichen         |        | ~           |           |            |         |   |

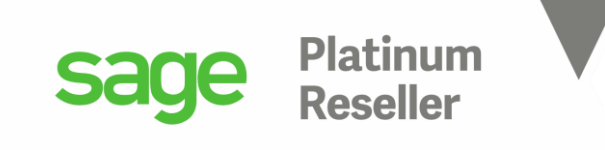

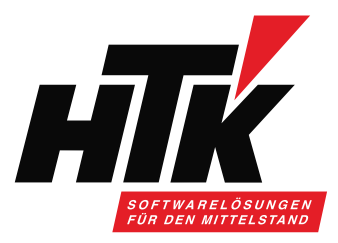

Hilfreich sind Kenntnisse des Sage100 Datenbank Models… das ist, was Ihnen wahrscheinlich schon oft gesagt wurde.

Meine Herangehensweise, denn ich bin auch kein Entwickler: ich schaue einfach in der Sage 100 Oberfläche und den Dialogen nach.

Wenn ich z.B. zu den Adressen die Bankverbindungen haben möchte, weiß ich, dass im Kundenstamm und Lieferantenstamm Bankverbindungen angelegt werden können, aber aus den Adressen heraus auch. Also brauche ich die Tabellen KHKAdressen und KHKBankverbindungen.

Also immer parallel die Sage 100 öffnen und nachschauen, in welchem Programmaufruf welche Daten bereitgestellt werden und wie. Dann kenne ich auch die erforderlichen Tabellen.

Außerdem hilft Ihnen immer noch diese Doku im Installationsorder der Sage 100: C:\Program Files (x86)\Sage\Sage 100\9.0\Dokumente Datenbankdokumentation.pdf

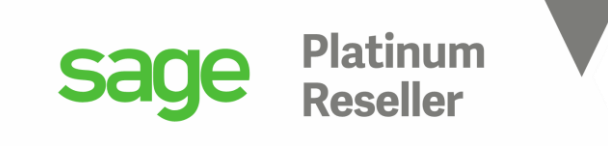

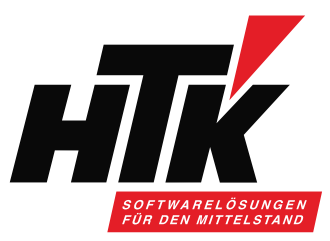

Einige Beispiele: welcher Kunde hat welchen Artikelpreis in seinen Stammdaten hinterlegt? Welche Tabelle benötige ich?

Naja... diejenige in denen diese Informationen stehen: Kunde 🗇 Artikel

| Ku  | Inden                                                                                                    |                   |                                                                                                    |                                            |               |                               |                  |                                      |                                       |                                             |
|-----|----------------------------------------------------------------------------------------------------|-------------------|----------------------------------------------------------------------------------------------------|--------------------------------------------|---------------|-------------------------------|------------------|--------------------------------------|---------------------------------------|---------------------------------------------|
| Ξ   | Ne                                                                                                    | eu I              | eleg anlegen 🗸                                                                                          | Kunde                                      | nauskunft     | Kreditauskunft                | Wiedervorlage    | Memo                                 | Bankverbindungen                      | Lieferadressen                              |
|     | Kundennu 🔺                                                                                                    | Kunden-Matchco    | de                                                                                                    |                                            | Preisliste    |                               | Rabattliste      | Vertreter                            | Straße/Postfach                       | Straße/Postfach abw. Postar                 |
| Y   | R%C                                                                                                    | R%C               |                                                                                                    |                                            |               |                               | *                | ₩ 8%C                                | я%с                                   | R%C                                         |
|     | D004711                                                                                                    | Dublettenkunde,   | Frankfurt                                                                                               |                                            |               |                               |                  |                                      | Mustergasse 1                         |                                             |
| Þ   | D100000                                                                                                    | Arber, Sauerlach  |                                                                                                    |                                            | MAN   A       |                               | Großabnehmer   A | V0003                                | Wagnergasse 3                         | Straße abw.Postanschrift                    |
|     |                                                                                                    |                   |                                                                                                    |                                            |               |                               |                  | V0100                                | University 0 a 40                     |                                             |
| Kur | nde Grundl                                                                                                    | Hvdrokulturen I d | hmann GmbH                                                                                              | wesen/7a                                   | Findkunde I A | Verkauf/Lieferung             | Artikeldaten     |                                      | Hasenstrane In                        |                                             |
| Kur | nde Grundla                                                                                                    | agen Anspred      | hmann GmbH                                                                                              | wesen/Za                                   | hlungsverkehr | Verkauf/Lieferung             | Artikeldaten     |                                      | Hasenstrane In                        |                                             |
| Kur | nde Grundla                                                                                                    | agen Anspre       | hmann GmbH<br>hpartner Mahn<br>Matchcode                                                                | wesen/Zal                                  | hlungsverkehr | Verkauf/Lieferung<br>Variante | Artikeldaten     | Einzelpreis                          | Rabattsatz Kunde                      | Referenz-Nr.                                |
| Kur | Artikelnummer<br>00200050                                                                                                    | agen Anspre       | hmann GmbH<br>hpartner Mahn<br>Matchcode<br>Stehleuchte (Favor                                          | iwesen/Zal                                 | hlungsverkehr | Verkauf/Lieferung<br>Variante | Artikeldaten     | Einzelpreis 204                      | Rabattsatz Kunde                      | Referenz-Nr.<br>08/15#                      |
| Kur | 0100001<br>de Grundla<br>Artikelnummer<br>00200050<br>09999999                                                                        | agen Anspre       | hmann GmbH<br>hpartner Mahn<br>Matchcode<br>Stehleuchte (Favor<br>Dispo-Lauf                            | iwesen/Zal                                 | hlungsverkehr | Verkauf/Lieferung             | Artikeldaten     | Einzelpreis 204                      | Rabattsatz Kunde                      | Referenz-Nr.<br>08/15#<br>08/15#            |
| Kur | D100001           1           Inde           Grundla           Artikelnummer           00200050           09999999           10000000 | agen Anspred      | Matchcode<br>Matchcode<br>Stehleuchte (Favor<br>Dispo-Lauf<br>Kugelschreiber Prä                        | wesen/Zal<br>rit) 4711<br>sident           | hlungsverkehr | Verkauf/Lieferung             | Artikeldaten     | Einzelpreis<br>204<br>220            | Rabattsatz Kunde<br>,01<br>,50        | Referenz-Nr.<br>08/15#<br>08/15#            |
| Kur | Artikelnummer           00200050           09999999           1000000           10200030                                              | agen Anspred      | Matchcode<br>Matchcode<br>Stehleuchte (Favor<br>Dispo-Lauf<br>Kugelschreiber Prä<br>Strukturtapete (Chr | iwesen/Zal<br>rit) 4711<br>sident<br>arge) | hlungsverkehr | Verkauf/Lieferung             | Artikeldaten     | Einzelpreis<br>204<br>220<br>1<br>19 | Rabattsatz Kunde<br>,01<br>,50<br>,94 | Referenz-Nr.<br>08/15#<br>08/15#<br>7465325 |

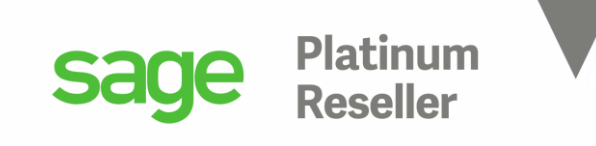

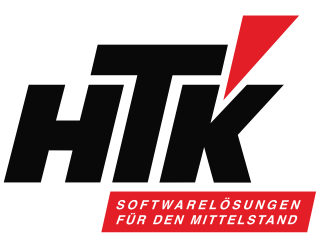

Also ist es diese Tabelle: 🚔

| Microsoft Query                                                                                          | - [Abfrage von Sage10                                       | 00]                                                                                         |                 |           |
|----------------------------------------------------------------------------------------------------|-------------------------------------------------------------|---------------------------------------------------------------------------------------------|-----------------|-----------|
| 🗖 Datei Bearbei                                                                                          | iten Ansicht <mark>For</mark> ma                            | at Tabelle Krite                                                                            | rien Datensätze | Fenster ? |
| <u> 1                                     </u>                                                           | ու 🖓 🖓 🚰                                                    | $\nabla = \Sigma \begin{bmatrix} A \\ Z \end{bmatrix} \begin{bmatrix} Z \\ A \end{bmatrix}$ | • • • •         | ]         |
|                                                                                                    |                                                             |                                                                                             | _               |           |
| Tabellen hinzufü                                                                                         | igen _                                                      | ×                                                                                           |                 |           |
| Tabelle:                                                                                                 |                                                             | Hinzufügen                                                                                  |                 |           |
| KHKArtikel<br>KHKArtikelbewe<br>KHKArtikelbewe<br>KHKArtikelBezeio<br>KHKArtikelgrupp<br>KHKArtikelgrupp | rtungKEKHistorie<br>rtungMEKHistorie<br>chnung<br>pen<br>en | Schließen                                                                                   |                 |           |
| KHKArtikelLager<br>KHK∆rtikelLiefer                                                                      | bewegungen                                                  | ·                                                                                           |                 |           |
| 1                                                                                                    |                                                             | Optionen                                                                                    |                 |           |
| Besitzer:                                                                                                | <alle></alle>                                               | •                                                                                           |                 |           |
| Datenbank:                                                                                               | TH_DEMO                                                     | <b>•</b>                                                                                    |                 |           |
|                                                                                                    |                                                             |                                                                                             |                 |           |

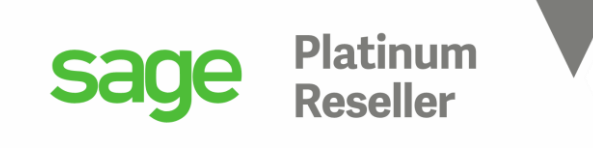

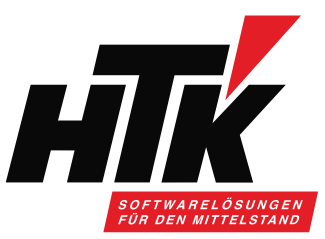

Eine übersichtliche Tabelle, allerdings fehlt der Name des Kunden bzw. dessen Matchcode.

Die Tabelle mit den Kundenstammdaten bzw. Lieferantenstammdaten heißt <KHKKontokorrent>, und das wird ( zugegebenermaßen nur bedingt ) ersichtlich aus den Adressen:

| A  | 10           | dressen                         |                        |              |                        |                |                 |
|----|--------------|---------------------------------|------------------------|--------------|------------------------|----------------|-----------------|
|    |              | Neu                             | Kopieren               |              | Löschen                | Sa             | mmelmappe       |
| 1  | 1            | Matchcode                       |                        | Nar          | ne                     |                | Namenszusatz    |
|    | <b>ў</b> я%с |                                 |                        | R <b>%</b> C |                        |                | R%C             |
|    |              | Alfa-Systemhaus Ges mbH, W      | /ien (EU m. UstID, EW) | Alfa         | -Systemhaus Ges mbH    |                |                 |
|    |              | Anders, Pinneberg               | Kar                    | Anders       | EDV-Bedarf             |                |                 |
|    | Þ            | Arber, Sauerlach                |                        | Fra          | nz Arber OHG           | Großhändler    |                 |
|    |              | assurant Deutschland GmbH,      | Frankfurt-Niederrad    | ass          | urant Deutschland GmbH |                | Atricom 7. Etag |
|    |              | Augstein, Hamburg               |                        | Har          | ns Michael Augstein    | -Nachfolger Th |                 |
|    |              | Ballisteros, Barcelona (EU o. U | IstID, EW)             | Por          | tos Ballisteros        |                |                 |
|    |              | BASF AG, Düsseldorf             |                        | BAS          | if AG                  |                |                 |
|    |              | BEISPIEL                        |                        | BEI          | SPIEL                  |                |                 |
|    |              | Beispiel NUR ADRESSE            |                        | Beis         | piel                   | nur Adresse    |                 |
|    |              | 4                               |                        |              |                        |                | 1               |
| ŀ  | ٩d           | resse Ansprechpartner           | Kontokorrente          |              |                        |                |                 |
| Λ, | dr           | arra                            |                        |              |                        |                | W.              |

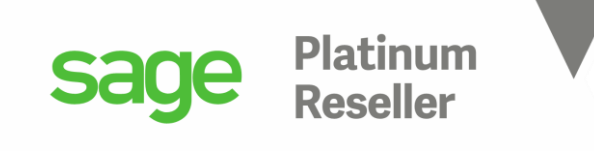

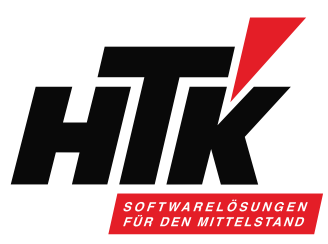

## **₽ Σ**=Σ

Also bitte die Tabelle KHKKontokorrent hinzufügen über diesen Schalter,

#### 🖀 Microsoft Query - [Abfrage von Sage100]

😂 🖪 📭 🛛 SQL

📲 Datei Bearbeiten Ansicht Format Tabelle Kriterien Datensätze Fenster ?

| KHKArtikelKunden Tabeller                                                                    | n hinzufügen                                                                                                    |
|----------------------------------------------------------------------------------------------|----------------------------------------------------------------------------------------------------|
| x                                                                                            |                                                                                                    |
| Artikehummer<br>AuspraegungiD<br>Bezeichnung1                                                | Tabellen hinzufügen X                                                                                                    |
| Bezeichnung2<br>Einzelpreis<br>Kunde<br>Mandant<br>Rabattsatz<br>Referenznummer<br>Timestamp | Tabelle:       Hinzufügen         KHKKontenumsatzMemo       Schließen         KHKKostenjournal       Schließen         KHKKostenjournalBG       KHKKostenstellen         KHKKostenstellenUmlage       KHKKostenstellenUmlage |
|                                                                                              | Coptionen Besitzer: <alle></alle>                                                                                                    |
|                                                                                              | Datenbank: TH_DEMO                                                                                                    |

! 🔃 🔯

nt hinzufugen über diesen Schalter, und beide Tabellen über Kunde ⇔ Kto verknüpfen, also Kunde entspricht Konto!

| 🖀 Microsoft Query - [Abfrage von Sage100] |           |         |           |             |         |        |  |  |  |
|-------------------------------------------|-----------|---------|-----------|-------------|---------|--------|--|--|--|
| 🖫 Datei Bearbeiten Ansic                  | ht Format | Tabelle | Kriterien | Datensätze  | Fenster | ?      |  |  |  |
| ▆╔╡⋥₽₽ၭŧၬℛℛ᠂ᅆ□▽₌ΣѮ↓Ѯ↓┆┆┆┆┆                |           |         |           |             |         |        |  |  |  |
| KHKArtikelKunden                          |           |         |           | KHKKontok   | orrent  |        |  |  |  |
| *<br>*                                    |           |         | Inkasso   | art         |         | ~      |  |  |  |
| Autorage                                  |           |         | IstGesp   | errt        |         |        |  |  |  |
| Rezeichnung1                              |           |         | Kostens   | telle       |         |        |  |  |  |
| Bezeichnung?                              |           |         | Kostenti  | raeger<br>a |         |        |  |  |  |
| Finzelpreis                               |           |         | Kreditiim | 10          |         |        |  |  |  |
| Kunde                                     |           | /       | KtoArt    |             |         |        |  |  |  |
| Mandant                                   | L.        |         | KtoTup    |             |         |        |  |  |  |
| Rabattsatz                                |           |         | Kunden    | SteuerNr    |         |        |  |  |  |
| Referenznummer                            |           |         | Leitwen   | ID          |         |        |  |  |  |
| Timestamp                                 |           |         | LetzteM   | ahnung      |         |        |  |  |  |
|                                           |           |         | LetzterL  | Imsatz      |         |        |  |  |  |
|                                           | Ì         |         | Lieferbe  | dingung     |         |        |  |  |  |
|                                           |           |         | Liefermo  | oral        |         |        |  |  |  |
|                                           |           |         | Mahnwe    | esen        |         |        |  |  |  |
|                                           |           |         | - Mandar  | lt.         |         | $\sim$ |  |  |  |

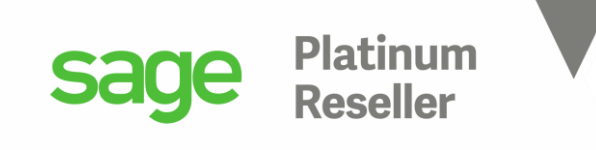

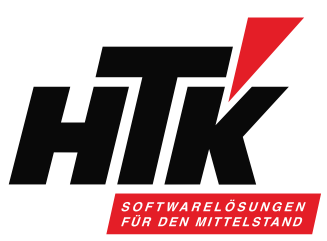

### Der Datensatz aus KHKArtikelkunde entspricht dem Datensatz aus KHKKontokorrent:

#### 🕋 Microsoft Query - [Abfrage von Sage100]

🛏 Datei Bearbeiten Ansicht Format Tabelle Kriterien Datensätze Fenster ?

| KHKArtikelKunden                                                                   | KHKKontokorrent                                                                                                    |   |
|------------------------------------------------------------------------------------|----------------------------------------------------------------------------------------------------|---|
| *<br>Artikelnummer<br>AuspraegungID<br>Bezeichnung1<br>Bezeichnung2<br>Finzelpreis | Inkassoart<br>IstGesperrt<br>Kostenstelle<br>Kostentraeger<br>Kreditlimit                                                 | ^ |
| Kunde<br>Mandant<br>Rabattsatz<br>Referenznummer<br>Timestamp                      | Ku<br>KtoArt<br>KtoTyp<br>KundenSteuerNr<br>LeitwegID<br>LetzteMahnung<br>LetzterUmsatz<br>Lieferbedingung<br>Liefermoral |   |
|                                                                                    | Mahnwesen<br>Mandant                                                                                                    | ~ |

#### Aicrosoft Query - [Abfrage von Sage100]

🛏 Datei Bearbeiten Ansicht Format Tabelle Kriterien Datensätze Fenster ?

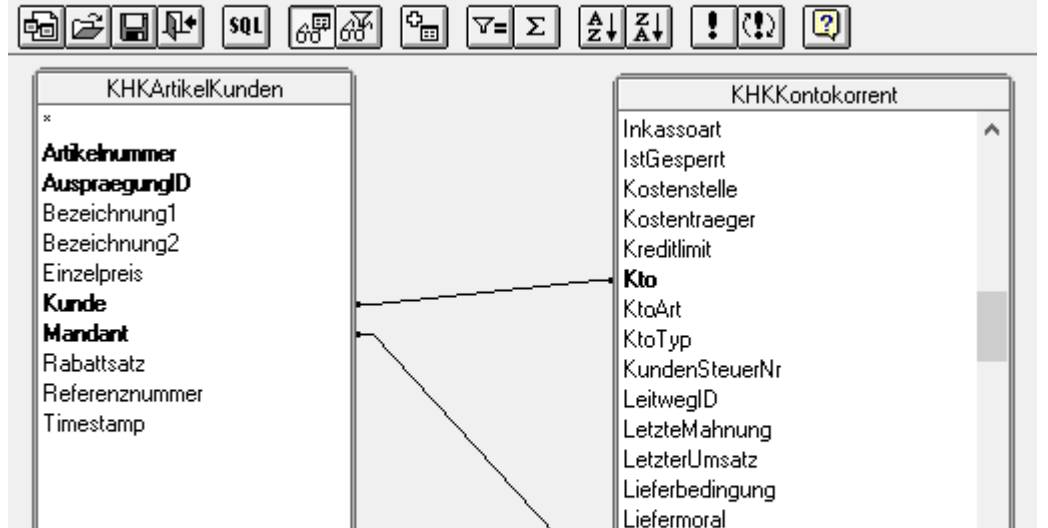

Mahnwesen Mandant

| _ | Kunde   | Kto     | ± |
|---|---------|---------|---|
|   | D100000 | D100000 |   |
|   | D100003 | D100003 |   |

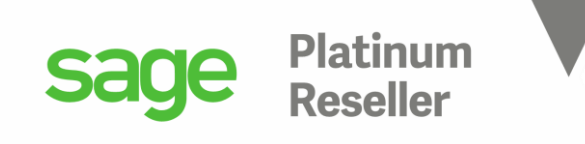

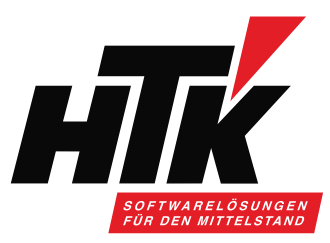

Die relevanten Felder anschließend unten ins Raster ziehen.

Wir sehen, dass Kunden mehrfach vorkommen, weil sie mehrere Preise hinterlegt haben.

Kunde D100000 Arber wird 4x angezeigt, weil er in seinem Kundenstamm vier Artikel hinterlegt hat im Reiter Artikel.

Alicrosoft Query - [Abfrage von Sage100]

🔟 Datei Bearbeiten Ansicht Format Tabelle Kriterien Datensätze Fenster ?

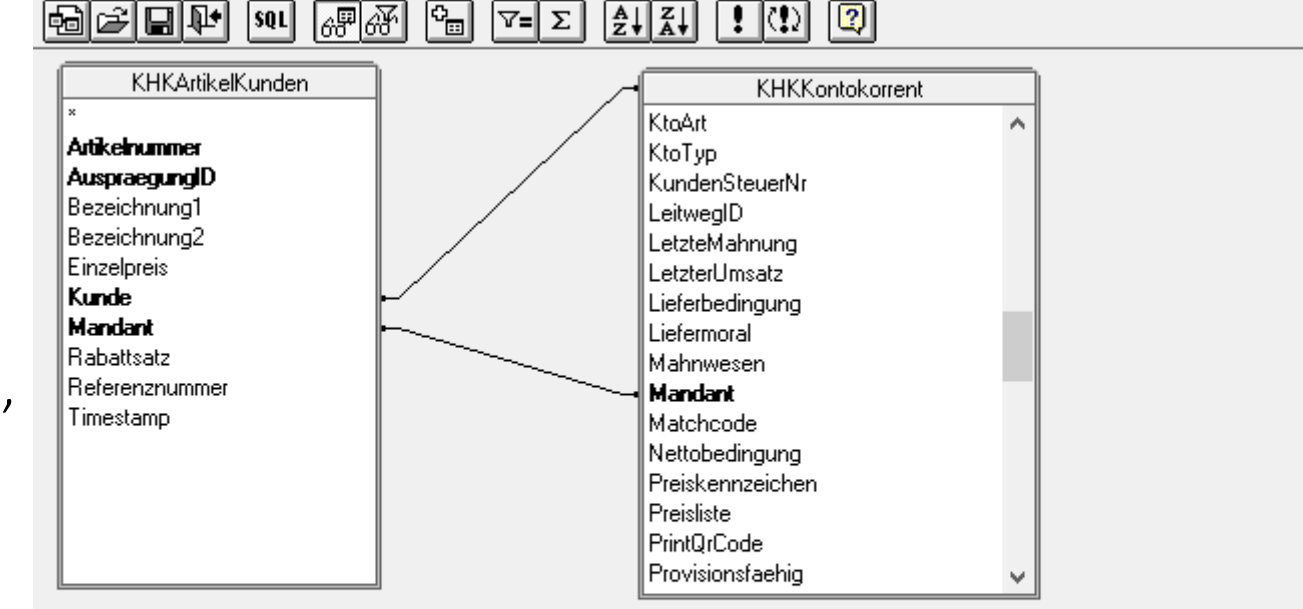

|   | Kunde   | Matchcode              | Artikelnummer | Bezeichnung1          | Einzelpreis |
|---|---------|------------------------|---------------|-----------------------|-------------|
| ► | D200000 | Alfa-Systemhaus Ges mb | 10200002      | Peacock Ultra         | 315,0000    |
|   | D100000 | Arber, Sauerlach       | 00200050      | Deckenfluter Antinea  | 204,0100    |
|   | D100000 | Arber, Sauerlach       | 09999999      | Deckenfluter Antinea  | 220,0000    |
|   | D100000 | Arber, Sauerlach       | 10000000      |                       | 1,5000      |
|   | D100000 | Arber, Sauerlach       | 10200030      | Fina Tapete           | 19,9400     |
|   | D100003 | Augstein, Hamburg      | 00200050      |                       | 299,0000    |
|   | 1010003 | Augstein Hamburg       | 00250012      | Antennenkahel schwarz | 3 9900      |

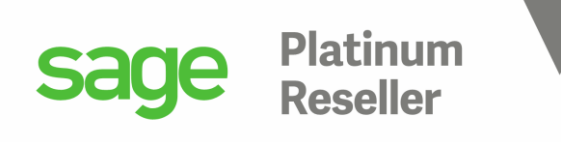

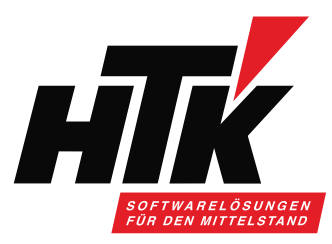

### Kundenstamm Arber:

| K | unden      |            |                         |        |              |                |   |              |
|---|------------|------------|-------------------------|--------|--------------|----------------|---|--------------|
| Ξ | Neu        | L          | Beleg anlegen $ 	imes $ | Kunden | auskunft     | Kreditauskunft | w | iedervorlage |
|   | Kundennu 🔺 | Kunden-M   | atchcode                |        | Preisliste   |                |   | Rabattliste  |
|   | R%C        | R%C        |                         |        |              |                | - |              |
|   | D004711    | Dublettenk | unde, Frankfurt         |        |              |                |   |              |
| , | D100000    | Arber, Sau | erlach                  |        | MAN   A      |                |   | Großabnehm   |
|   | D100001    | Hvdrokultu | iren Lohmann GmbH       |        | Fndkunde 1.4 | Δ              |   |              |
|   |            |            |                         |        |              |                |   |              |

Kunde Grundlagen Ansprechpartner

Mahnwesen/Zahlungsverkehr Verkauf/Lieferung Artikeldaten

≡

|   | Artikelnummer* |   | Matchcode                  | Variante | Einzelpreis | R      |
|---|----------------|---|----------------------------|----------|-------------|--------|
| • | 00200050       | ρ | Stehleuchte (Favorit) 4711 |          |             | 204,01 |
|   | 09999999       | ρ | Dispo-Lauf                 |          |             | 220,00 |
|   | 10000000       | ρ | Kugelschreiber Präsident   |          |             | 1,50   |
|   | 10200030       | ρ | Strukturtapete (Charge)    |          |             | 19,94  |
| * |                | ρ |                            |          |             |        |

#### 🖀 Microsoft Query - [Abfrage von Sage100]

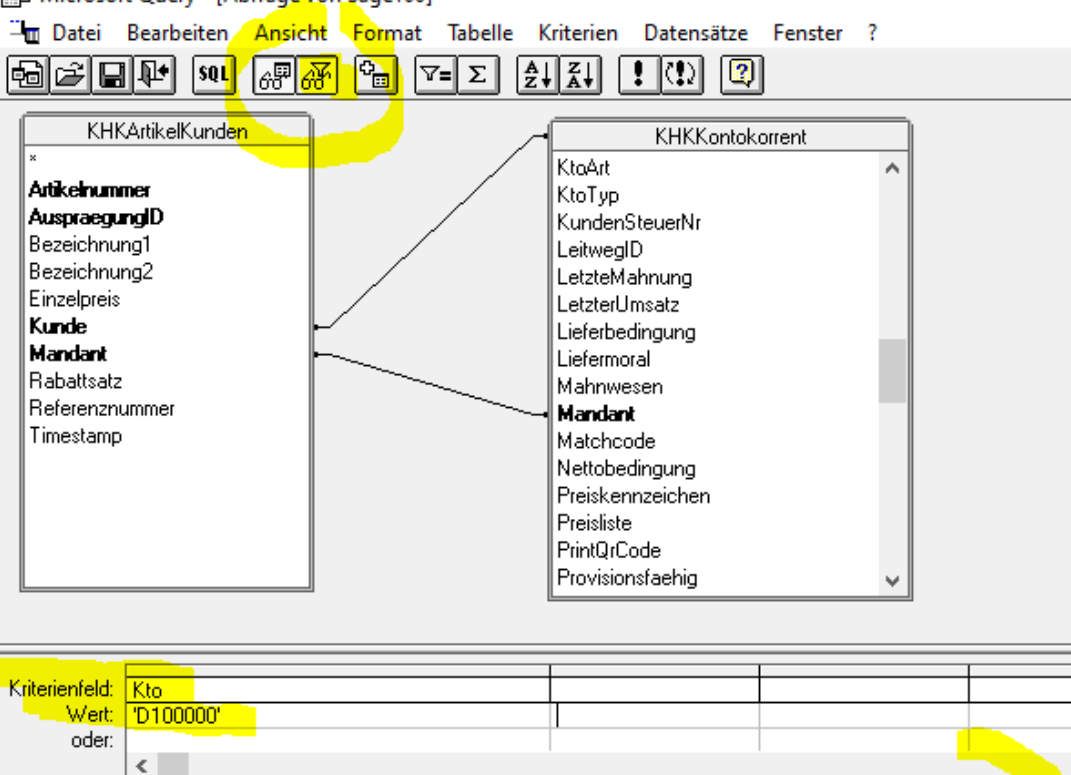

| _ |         |                  |               |                      |        |                          |  |
|---|---------|------------------|---------------|----------------------|--------|--------------------------|--|
|   | Kunde   | Matchcode        | Artikelnummer | Bezeichnung1         | E      | inzelpre <mark>is</mark> |  |
| ► | D100000 | Arber, Sauerlach | 00200050      | Deckenfluter Antinea | 204,01 | 100                      |  |
|   | D100000 | Arber, Sauerlach | 09999999      | Deckenfluter Antinea | 220,00 | )00 🖊                    |  |
|   | D100000 | Arber, Sauerlach | 1000000       |                      | 1,5000 | ) 📒                      |  |
|   | D100000 | Arber, Sauerlach | 10200030      | Fina Tapete          | 19,940 | )0 🦰                     |  |

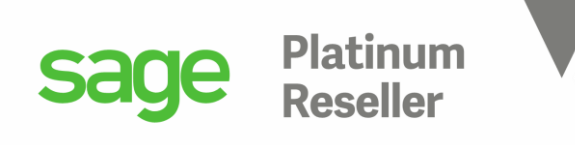

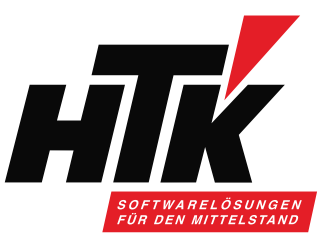

Ein Beispiel mit Bewegungsdaten-Tabellen, die Verknüpfungen sind bereits gesetzt.

Der Kunde aus KHKStatVK entspricht dem in der KHKStatVKKunde.

Die Tabelle KHKStatVKArtikel... hätten wir gar nicht gebraucht, weil schon alles in der KHKStatVK drin steht.

Aber vielleicht die KHKKontokorrent für den Kundenname und die KHKArtikel für die Bezeichnung des Artikels. 🖀 Microsoft Query - [Abfrage von Sage100]

⊐ Datei Bearbeiten Ansicht Format Tabelle Kriterien Datensätze Fenster ? 글ె⊒₽ \$91 \$91 @ ♂ ♀= Σ ゑ↓ゑ↓ ! !! ?!? ??

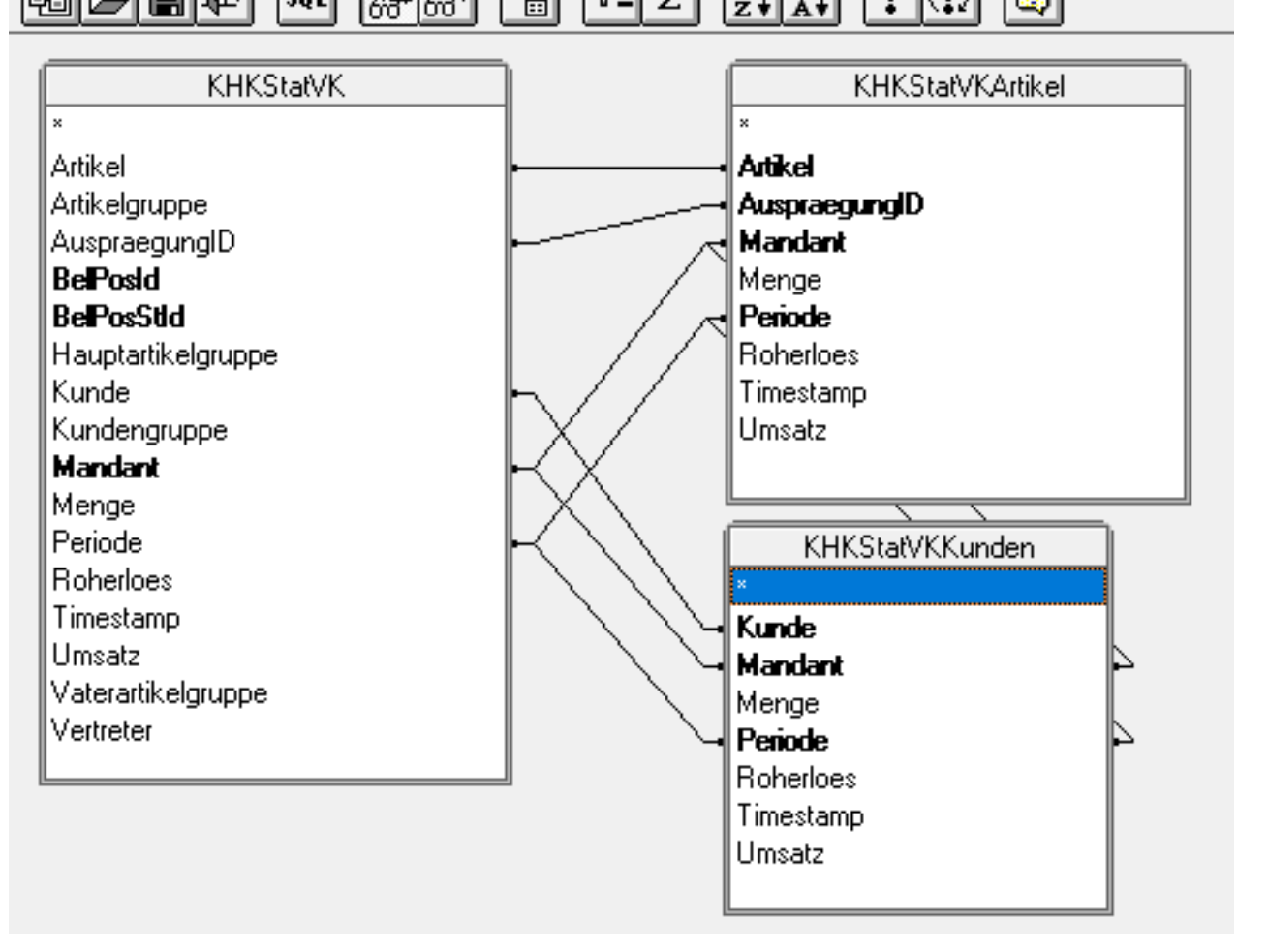

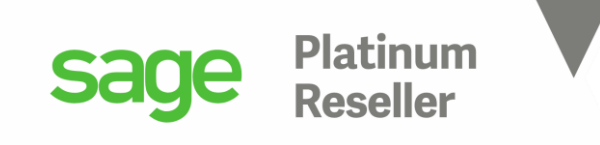

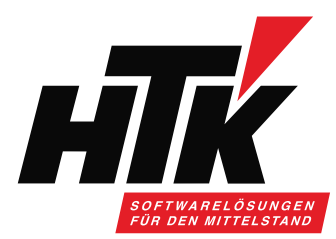

### KHKStatVK :

🖀 Microsoft Query - [Abfrage von Sage100]

Tabelle Kriterien Datensätze Fenster ?

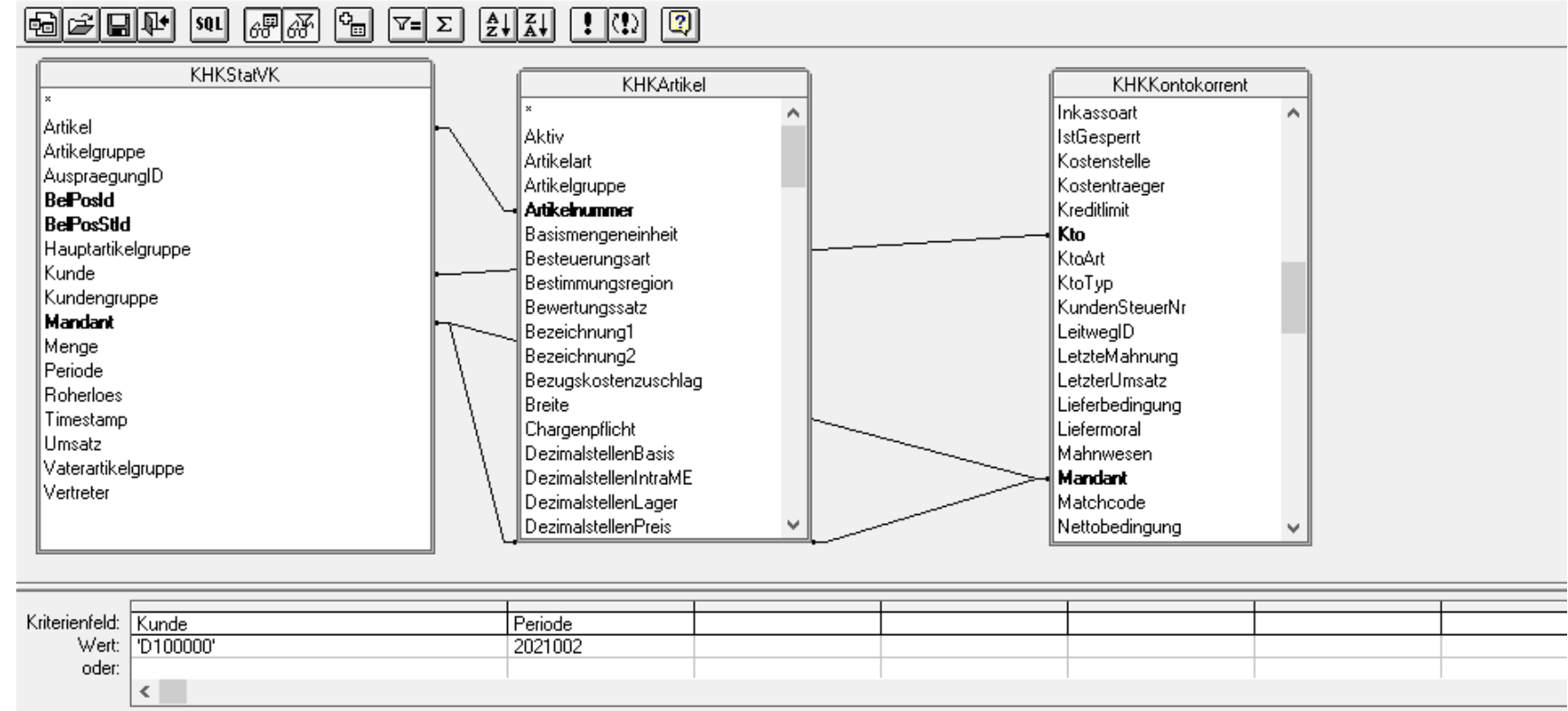

|   | Periode | Artikel  | Bezeichnung1             | Kunde   | Matchcode        | Menge      | Umsatz   | Roherloes |
|---|---------|----------|--------------------------|---------|------------------|------------|----------|-----------|
| ▲ | 2021002 | 10000000 | Kugelschreiber Präsident | D100000 | Arber, Sauerlach | 10000,0000 | 584,0000 | 584,0000  |
|   | 2021002 | 16800020 | Hammer NEU               | D100000 | Arber, Sauerlach | 1,0000     | 99,0000  | 93,7900   |

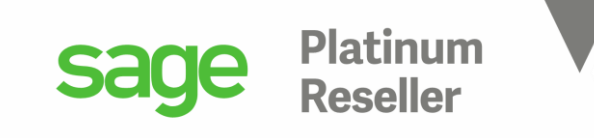

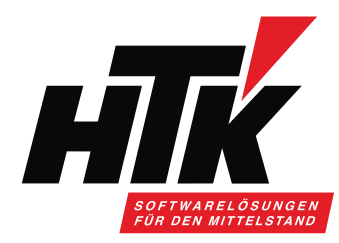

### Probe: Kundenauskunft (D100000 Arber, Sauerlach)

| Zeitachse        |                            |                   |                     |               |         |                |     |               |              |
|------------------|----------------------------|-------------------|---------------------|---------------|---------|----------------|-----|---------------|--------------|
| Zeitraum         | <ul> <li>Umsatz</li> </ul> | Periodenbezeichnu | ng Roherlös         |               |         |                |     |               |              |
| 2021004          | 199,93                     | April             | 99,93               |               |         |                |     |               |              |
| 2021003          | 0,00                       | März              | 0,00                |               |         |                |     |               |              |
| 2021002          | 683,00                     | Februar           | 677,79              |               |         |                |     |               |              |
| 2021001          | 0,00                       | Januar            | 0,00                |               |         |                |     |               |              |
| 2020012          | 0,00                       | Dezember          | 0,00                |               |         |                |     |               |              |
| 2020011          | 0,00                       | November          | 0,00                |               |         |                |     |               |              |
| 2020010          | 0,00                       | Oktober           | 0,00                |               |         |                |     |               |              |
| 2020009          | 200,00                     | September         | 100,00              |               |         |                |     |               |              |
| 2020008          | 0.00                       | August            | 0.00                |               |         |                |     |               |              |
| ZEITRAUM 2021002 | 2                          |                   |                     |               |         |                |     |               |              |
| Artikel (2) K    | undenkartei () Artike      | elgruppen ()      |                     |               |         |                |     |               |              |
| Bearbei          | iten Dispobest             | and Lagerl        | pestände            | Wiedervorlage |         |                |     |               |              |
| Artikelnummer    | Artikelmatchcode           | Hauptliefe        | rant Letzter Liefer | Menge         | Basisme | Umsatz Eigenwä | Wkz | Artikelgruppe | Hauptartikel |
| <b>Т</b> я%с     | 8%C                        | R%C               | 8%C                 | =             | я%с     | =              | •   | •             | -            |
| 1000000          | Kugelschreiber Präsident   | K200001           | K100000             | 10.000        | Stk     | 584,00         | EUR | 050   Haus    | 050   Haush  |
| 16800020         | Hammer NEU                 |                   | K100021             | 1             | Stk     | 99,00          | EUR | 010   Heim    | 010   Heim   |

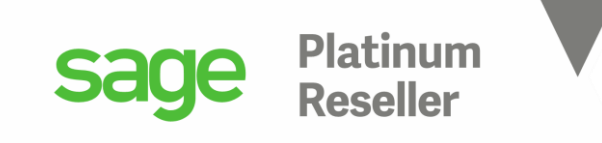

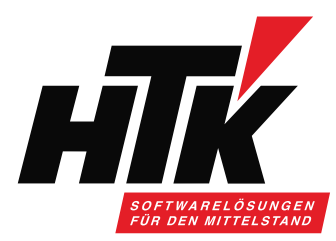

### 6) Ausgabe nach Microsoft Excel

2021002

16800020

Hammer NEU

D100000

| 🖀 Microsoft Query - [Abfrage                                                                                                    | von Sage100]                  |                                                                                                    |                               |                                                                                                    |                                           |                    |  |
|----------------------------------------------------------------------------------------------------|-------------------------------|----------------------------------------------------------------------------------------------------|-------------------------------|----------------------------------------------------------------------------------------------------|-------------------------------------------|--------------------|--|
| 🛏 Datei Bearbeiten Ansi                                                                                                    | cht Format Tabelle            | Kriterien Datensätze Fe                                                                                                    | enster ?                      |                                                                                                    |                                           |                    |  |
| 📴 Neu                                                                                                    |                               | II !!!! 😰                                                                                                    |                               |                                                                                                    |                                           |                    |  |
| <ul> <li>Öffnen</li> <li>Schließen</li> <li>Speichern</li> <li>Speichern unter</li> <li>B</li> <li>Tabellendefinition</li> <li>H</li> <li>SQL Ausführen</li> <li>K</li> <li>Cancel and Return t</li> </ul> | o Microsoft Excel             | KHKArtikel<br>*<br>Aktiv<br>Artikelart<br>Artikelgruppe<br><b>Artikehummer</b><br>Basismengeneinheit<br>Besteuerungsart<br>Bestimmungsregion<br>Pewortungsregion                                 | ^                             | KHK<br>Inkassoart<br>IstGesperrt<br>Kostenstelle<br>Kostentraeg<br>Kreditlimit<br><b>Kto</b><br>KtoArt<br>KtoTyp<br>KunderSte         | Kontokorrent                              |                    |  |
| Return Data to Micro<br>Periode<br>Roherloes<br>Timestamp<br>Umsatz<br>Vaterartikelgruppe<br>Vertreter                                                                                                    | osoft Excel                   | Bewertungssatz<br>Bezeichnung1<br>Bezeichnung2<br>Bezugskostenzuschlag<br>Breite<br>Chargenpflicht<br>DezimalstellenBasis<br>DezimalstellenIntraME<br>DezimalstellenLager<br>DezimalstellenPreis | ~                             | KundenSte<br>LeitwegID<br>LetzteMahr<br>LetzterUms<br>Lieferbeding<br>Liefermoral<br>Mahnweser<br>Mandant<br>Matchcode<br>Nettobeding | uerNr<br>hung<br>atz<br>gung<br>n<br>gung |                    |  |
| Kriterienfeld: Kunde<br>Wert: 'D100000'<br>oder:                                                                                                    |                               | Periode<br>2021002                                                                                                    |                               |                                                                                                    |                                           |                    |  |
| Periode         Arti           ▶ 2021002         10000000                                                                                                    | kel Bezeichr<br>Kugelschreibe | nung1 Kunde<br>r Präsident D100000                                                                                                    | Matchcode<br>Arber, Sauerlach | Menge<br>10000,0000                                                                                                    | Umsatz<br>584,0000                        | Roherloes 584,0000 |  |

Arber, Sauerlach

1,0000

99,0000

93,7900

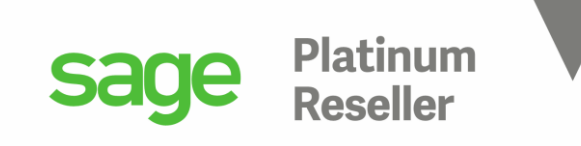

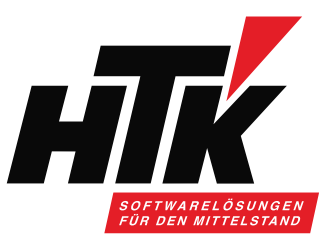

### **6) Ausgabe nach Microsoft Excel** Ziel-Zelle bestimmen und <OK>

| Autom                                                      | atisches S        | peichern 💽                             |                                  |                               |                       |                 | Mappe1                                | - Excel                  |  |  |  |
|------------------------------------------------------------|-------------------|----------------------------------------|----------------------------------|-------------------------------|-----------------------|-----------------|---------------------------------------|--------------------------|--|--|--|
| Datei                                                      | Start             | Einfügen                               | Seitenlayo                       | ut Forme                      | eln Dater             | Überprüf        | en Ans                                | sicht H                  |  |  |  |
| Daten<br>abrufen ~                                         | Aus<br>Aus<br>Aus | Text/CSV<br>dem Web<br>Tabelle/Bereich | 🗟 Zuletzt ve<br>📔 Vorhande       | rwendete Que<br>ne Verbindung | llen<br>jen<br>aktual | Alle & Ver      | fragen und<br>enschaften<br>knüpfunge | Verbindun<br>n bearbeite |  |  |  |
| Daten abrufen und transformieren Abfragen und Verbindungen |                   |                                        |                                  |                               |                       |                 |                                       |                          |  |  |  |
| A1                                                         | Ŧ                 | : × .                                  | √ f <sub>x</sub>                 |                               |                       |                 |                                       |                          |  |  |  |
|                                                            | A                 | В                                      | С                                | D                             | E                     | F               | G                                     |                          |  |  |  |
| 1                                                          |                   |                                        |                                  |                               |                       |                 |                                       |                          |  |  |  |
| 2<br>3                                                     |                   | Daten imp                              | ortieren                         |                               |                       |                 | ?                                     | ×                        |  |  |  |
| 4                                                          |                   | Wählen Sie                             | das Format aus                   | , in dem Sie di               | ese Daten in de       | er Arbeitsmappe | anzeigen mö                           | öchten.                  |  |  |  |
| 5                                                          |                   |                                        | <u>T</u> abelle                  |                               |                       |                 |                                       |                          |  |  |  |
| 6                                                          |                   |                                        | PivotTable-Beri                  | cht                           |                       |                 |                                       |                          |  |  |  |
| 7                                                          |                   |                                        | Pivot <u>C</u> hart              |                               |                       |                 |                                       |                          |  |  |  |
| 8                                                          |                   | We coller                              | Nur Verbindun<br>die Daten einge | g erstellen<br>fügt werden?   |                       |                 |                                       |                          |  |  |  |
| 9                                                          |                   | Best                                   | ehendes Arbeits                  | blatt:                        |                       |                 |                                       | _                        |  |  |  |
| 10                                                         |                   | =5/                                    | AS1                              |                               | Ť                     |                 |                                       | _                        |  |  |  |
| 11                                                         |                   | O Neu                                  | es Arbeitsblatt                  |                               |                       |                 |                                       |                          |  |  |  |
| 12                                                         |                   | Dem Da                                 | tenmodell diese                  | Daten hinzufi                 | iden                  |                 |                                       |                          |  |  |  |
| 13                                                         |                   |                                        |                                  | Duten hinzun                  | igen                  |                 |                                       |                          |  |  |  |
| 15                                                         |                   | Eigenscha                              | aften                            |                               |                       | OK              | Abbre                                 | chen                     |  |  |  |
|                                                            |                   |                                        |                                  |                               |                       |                 |                                       |                          |  |  |  |

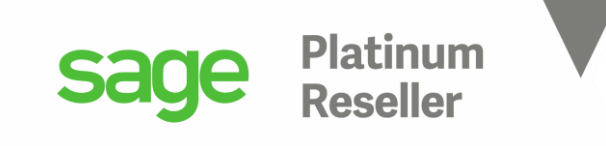

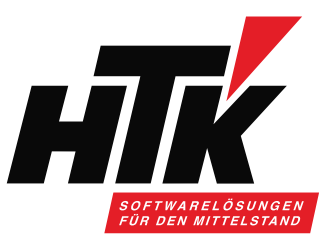

### 6) Ausgabe nach Microsoft Excel

Exportierte Daten werden als Tabelle formatiert ausgegeben:

| A    | Automatisches Speichern                                                                                                    |           |          |             |        |         |       |             |         |          |             |  |
|------|----------------------------------------------------------------------------------------------------|-----------|----------|-------------|--------|---------|-------|-------------|---------|----------|-------------|--|
| Dat  | Datei <mark>Start</mark> Einfügen Seitenlayout Formeln Daten Überprüfen Ansicht Hilfe                                                                                                    |           |          |             |        |         |       |             |         | fe       |             |  |
| Einf | Ausschneiden   Image: Septent v   V   V |           |          |             |        |         |       |             |         | •        |             |  |
|      | Zwischenablage 🔄 Schriftart 🔄 Ausrichtung 되                                                                                                    |           |          |             |        |         |       |             |         | 2        |             |  |
| L6   | L6 $\checkmark$ : $\times \checkmark f_x$                                                                                                    |           |          |             |        |         |       |             |         |          |             |  |
|      | А                                                                                                    | В         |          | С           |        | D       |       | E           | F       | G        | Н           |  |
| 1    | Periode 💌                                                                                                    | Artikel 💌 | Bezeichn | ung1        | -      | Kunde 💌 | Match | ncode 📃 💌   | Menge 💌 | Umsatz 💌 | Roherloes 💌 |  |
| 2    | 2021002                                                                                                    | 1000000   | Kugelsch | reiber Präs | sident | D100000 | Arber | , Sauerlach | 10000   | 584      | 584         |  |
| 3    | 2021002                                                                                                    | 16800020  | Hammer   | NEU         |        | D100000 | Arber | , Sauerlach | 1       | 99       | 93,79       |  |
| 4    |                                                                                                    |           |          |             |        |         |       |             |         |          |             |  |

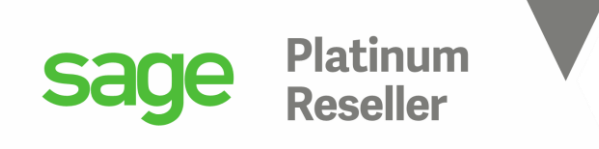

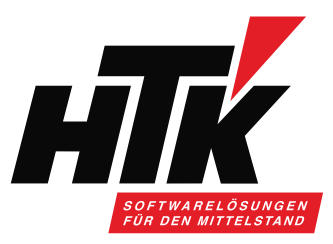

Tabellen für das Rechnungswesen der Sage 100

Stammdatentabellen

KHKAdressen KHKKontokorrent KHKSachkonten KHKBankverbindungenD KHKAnlagen KHKHausbanken KHKKostenstellen KHKKostenträger KHKAnlagen Bewegungsdatentabellen

KHKBuchungserfassung KHKBuchungsjournal KHKOpHauptsatz KHKKontenumsatz KHKKostenumsatz KHK...Archiv-Tabellen

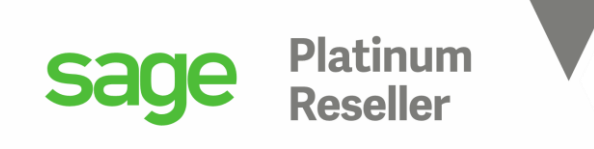

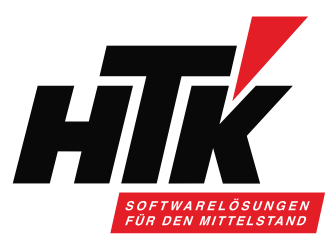

Tabellen für die Warenwirtschaft der Sage 100

Stammdatentabellen

KHKAdressen KHKKontokorrent KHKArtikel KHKPreislisten KHKLagerorte KHKEKBelegarten KHKVKBelegarten Bewegungsdatentabellen (KHKStat...)

KHKStatEK, KHKStatEKArtikel KHKStatVK, KHKStatVKArtikel

### => Sage 100 Installationsverzeichnis, Ordner Dokumente:

Dokumente Start Freigeben Ansicht Dieser PC > Lokaler Datenträger (C:) > Programme (x86) > Sage > Sage 100 > 9.0 > Dokumente Тур Größe Änderungsdatum Name 📌 Schnellzugriff Applikation-Server-Administration.pdf 09.06.2020 06:41 Adobe Acrobat D... 2.424 KB 💻 ellst001 Datenbankdokumentation.pdf 27.11.2020 09:29 Adobe Acrobat D... 3.926 KB Desktop System.pdf 18.12.2020 15:08 Adobe Acrobat D... 7.575 KB 👃 Downloads Systemvoraussetzungen.pdf 29.10.2020 08:37 Adobe Acrobat D... 325 KB

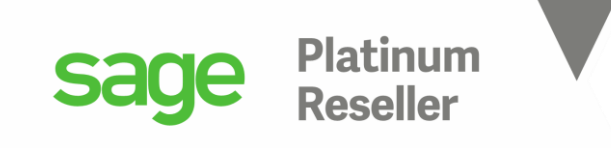

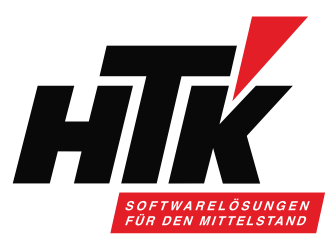

Öffnen Sie im Sage 100 Installationsverzeichnis diese Access-Datenbank:

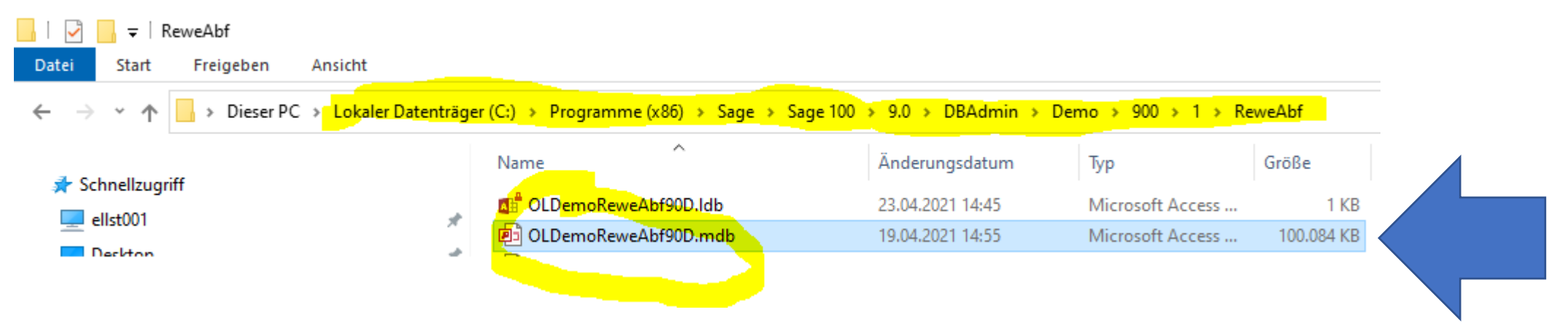

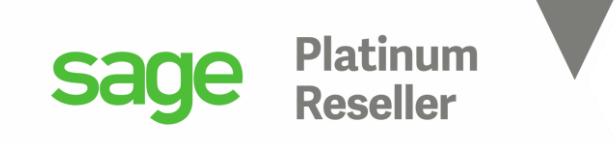

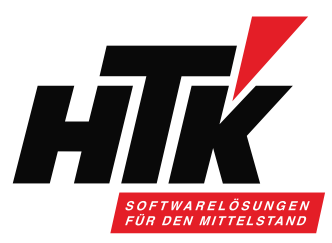

Öffnen Sie z.B. die Tabelle KHKVKBelegarten als Entwurfsansicht:

| 8         | ਨਾ ਵਾ            | Ŧ                                      |                            |         |                                                         |       |  |  |  |
|-----------|------------------|----------------------------------------|----------------------------|---------|---------------------------------------------------------|-------|--|--|--|
| Datei     | Start            | Erstellen                              | Externe                    | Daten   | Datenbanktools                                          | Hilfe |  |  |  |
| Ansicht   | Einfügen         | 🔏 Ausschne<br>🖹 Kopieren<br>؇ Format ü | <b>eiden</b><br>ibertragen | Filtern | Aufsteigend<br>A↓ Absteigend<br>A∞ Sortierung entfernen |       |  |  |  |
| Ansichten | Zw               | /ischenablage                          | <u>د</u> ا ع               |         | Sortieren und Filt                                      | ern   |  |  |  |
| Tabel     | Tabellen         |                                        |                            |         |                                                         |       |  |  |  |
| Suchen    |                  |                                        |                            |         |                                                         |       |  |  |  |
| 🔲 кн      | KVKBelegarte     | n                                      |                            |         |                                                         |       |  |  |  |
| н кн      | WRelege          | 8= <b>*</b>                            | Ö <u>f</u> fnen            |         |                                                         |       |  |  |  |
| - NI II   | <b>NVKDelege</b> |                                        |                            |         |                                                         |       |  |  |  |

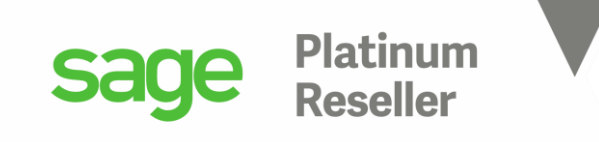

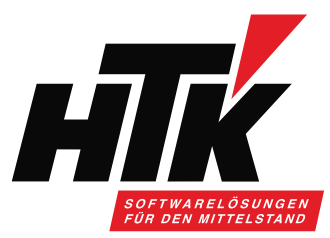

### Hier wird bestimmt, welche Verkaufsbelege welche Belegwirkung haben:

KHKVKBelegarten

|   | Feldname                | Felddatentyp | Beschreibung (optional)                                                                                                |
|---|-------------------------|--------------|----------------------------------------------------------------------------------------------------|
| ( | Kennzeichen             | Kurzer Text  | 1.Stelle = Bereich (Auftrag,); 2.Stelle = Belegartengruppe; 3.Stelle = Belegart                                        |
|   | Erfassungsart           | Zahl         | Erfassungsart Verkauf = 4000                                                                                           |
|   | Bezeichnung             | Kurzer Text  | Bezeichnung der Belegart (für Anzeige in Erfassung)                                                                    |
|   | BezeichnungReport       | Kurzer Text  | Bezeichnung der Belegart (Belegdruck)                                                                                  |
|   | Nummernkreis            | Kurzer Text  | Kennung des Nummernkreises                                                                                             |
|   | NummernkreisArt         | Zahl         | 0 = Lücken erlaubt; 1 = Lückenlos Protokoll ohne Memo; 2 = Lückenlos mit Memo; 3 = Löschen von Nummern nicht erlaubt   |
|   | Gleichgewichtsstatistik | Zahl         | Bitarray: 0=ohne Wirkung,1=Verkaufsbereich,2=Lieferbereich,4=Fakturabereich, 8=Korrektur - jeweils positiv und negativ |
|   | IstInitialbeleg         | Ja/Nein      | True = Beleg kann einen neuen Vorgang initialisieren                                                                   |
|   | IstDialoganlage         | Ja/Nein      | True = Beleg kann in der Verkaufserfassung angelegt werden                                                             |
|   | IstSammelbeleg          | Ja/Nein      | True = Beleg kann vorgangsübergreifend angelegt werden                                                                 |
|   | RoherloesModus          | Zahl         | 0=keine Berechnung, 1=anteilig, 2=vollständige Verrechnung des Pos.betrages                                            |
|   | StatistikWirkungUmsatz  | Zahl         | -1 = Umsatzeinbuße, 0 = ohne Wirkung, 1 = Umsatzerhöhung                                                               |
|   | StatistikWirkungMenge   | Zahl         | -1 = Mengenabzug, 0 = ohne Wirkung, 1 = Mengenerhöhung                                                                 |
|   | MitFibuUebergabe        | Ja/Nein      | True = Belegübergabe an das Rechnungswesen                                                                             |
|   | FibuUebergabeMode       | Zahl         | 0-Rechnung, 1-Storno, 2-Gutschrift                                                                                     |
|   | Disposition             | Ja/Nein      | True = Beleg hat Einfluß auf die Disposition                                                                           |
|   | DispositionWirkung      | Zahl         | -1 = Austrag, 1 = Eintrag                                                                                              |
|   | Lagerbuchung            | Ja/Nein      | True = Beleg hat Einfluß auf die Lagerbuchungen                                                                        |
|   | LagerbuchungWirkung     | Zahl         | -1 = Lagerabgang, 1 = Lagerzugang                                                                                      |
|   | GGBestellt              | Ja/Nein      | True = Beleg hat Einfluß auf die Gleichgewichtsstatistik GGBestellt                                                    |
|   | GGBestelltWirkung       | Zahl         | -1 = verringert GGBestellt, 1 = erhöht GGBestellt                                                                      |
|   | GGGeliefert             | Ja/Nein      | True = Beleg hat Einfluß auf die Gleichgewichtsstatistik GGGeliefert                                                   |
|   | GGGeliefertWirkung      | Zahl         | -1 = verringert GGGeliefert, 1 = erhöht GGGeliefert                                                                    |
|   | GGRetour                | Ja/Nein      | True = Beleg hat Einfluß auf die Gleichgewichtsstatistik GGRetour                                                      |
|   | GGRetourWirkung         | Zahl         | -1 = verringert GGRetour, 1 = erhöht GGRetour                                                                          |
|   | GGBerechnet             | la/Nein      | True = Releg hat Finfluß auf die Gleichgewichtsstatistik GGRerechnet                                                   |

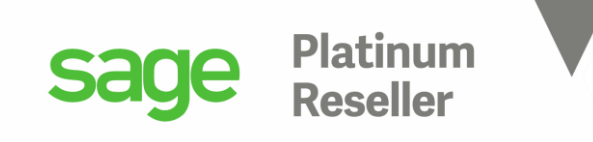

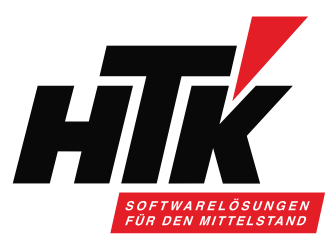

### Die Tabelle KHKVKBelegarten in der SQL Datenbank: einfach mal die Zeilen durchlesen...

| Kennzeichen | Erfassungsart | Bezeichnung                         | BezeichnungReport                   | Nummernkreis | Nummernkrei | Gleichgewicht | IstInitialbeleg | IstDialoganlage | IstSammelbeleg | RoherloesMod | StatistikWirku | StatistikWi |
|-------------|---------------|-------------------------------------|-------------------------------------|--------------|-------------|---------------|-----------------|-----------------|----------------|--------------|----------------|-------------|
| VFA         | 4000          | Anzahlungsrechnung (erbr. Leistung) | Anzahlungsrechnung (erbr. Leistung) | VFR          | 3           | 4             | -1              | -1              | 0              | 0            | 0              | 0           |
| VFB         | 4000          | Abrechnung                          | Abrechnung                          | VFR          | 3           | 6             | 0               | 0               | 0              | 1            | 1              | 1           |
| VFC         | 4000          | Sammelsofortrechnung                | Sammellsofortrechnung               | VFR          | 3           | 6             | 0               | -1              | -1             | 1            | 1              | 1           |
| VFG         | 4000          | Gutschrift                          | Rechnungskorrektur                  | VFR          | 3           | 0             | 0               | -1              | 0              | 2            | -1             | 0           |
| VFK         | 4000          | Projektschlussrechnung (kumulativ)  | Projektschlussrechnung (kumulativ)  | VFR          | 3           | 4             | 0               | 0               | -1             | 1            | 1              | 1           |
| VFO         | 4000          | Anzahlungsrechnung (ohne Leistung)  | Anzahlungsrechnung (ohne Leistung)  | VFR          | 3           | 4             | -1              | -1              | 0              | 0            | 0              | 0           |
| VFP         | 4000          | Proformarechnung                    | Proformarechnung                    | VFP          | 0           | 0             | -1              | -1              | 0              | 0            | 0              | 0           |
| VFR         | 4000          | Rechnung                            | Rechnung                            | VFR          | 3           | 4             | -1              | -1              | 0              | 1            | 1              | 1           |
| VFS         | 4000          | Stornorechnung                      | Stornorechnung                      | VFR          | 3           | -4 Hie        | Pr ct u         | -1              | 0              | 1            | -1             | -1          |
| VFX         | 4000          | Servicerechnung                     | Servicerechnung                     | VFR          | 3           | 6             | stelle          | ich             | 0              | 1            | 1              | 1           |
| VLL         | 4000          | Lieferschein                        | Lieferschein                        | VLL          | 1           | 2             | -1              | Sei             | n.             | 1            | 0              | 1           |
| VLR         | 4000          | Rücklieferschein                    | Rücklieferschein                    | VLL          | 1           | -2            | 0               | -1              | 0              | 1            | 0              | -1          |
| VLS         | 4000          | Sammellieferschein                  | Sammellieferschein                  | VLL          | 1           | 2             | 0               | -1              | -1             | 1            | 0              | 1           |
| VLV         | 4000          | Proformarücklieferung VDA           | Proformarücklieferung VDA           | VLL          | 0           | 0             | -1              | -1              | 0              | 0            | 0              | 0           |
| VLY         | 4000          | Abnahme                             | Abnahme                             | VLL          | 1           | 2             | -1              | -1              | 0              | 1            | 0              | 1           |
| VPA         | 4000          | Angebot                             | Angebot                             | VPA          | 0           | 0             | -1              | -1              | 0              | 1            | 0              | 0           |
| VPM         | 4000          | Musterbeleg                         | Musterbeleg                         | VPM          | 0           | 0             | -1              | -1              | 0              | 1            | 0              | 0           |
| VPW         | 4000          | Web-Shop Bestellung                 | Web-Shop Bestellung                 | VPW          | 0           | 0             | -1              | 0               | 0              | 1            | 0              | 0           |
| VPX         | 4000          | Kostenvoranschlag                   | Kostenvoranschlag                   | VPA          | 0           | 0             | -1              | -1              | 0              | 1            | 0              | 0           |
| VRV         | 4000          | Rahmenvertrag VK                    | Rahmenvertrag VK                    | VRV          | 0           | 0             | -1              | -1              | 0              | 0            | 0              | 0           |
| VSD         | 4000          | Direktrechnung                      | Rechnung                            | VFR          | 3           | 7             | -1              | -1              | 0              | 1            | 1              | 1           |
| VSL         | 4000          | Sofortrechnung                      | Rechnung                            | VFR          | 3           | 6             | -1              | -1              | 0              | 1            | 1              | 1           |
| VSR         | 4000          | Sammelrechnung                      | Rechnung                            | VFR          | 3           | 4             | 0               | 0               | -1             | 1            | 1              | 1           |
| VSS         | 4000          | Sofortauftrag                       | Auftrag/Lieferung                   | VVA          | 2           | 3             | -1              | -1              | 0              | 1            | 0              | 1           |
| VVA         | 4000          | Auftragsbestätigung                 | Auftragsbestätigung                 | VVA          | 2           | 1             | -1              | -1              | 0              | 1            | 0              | 0           |

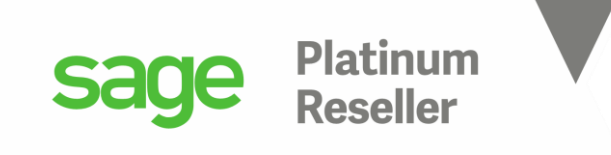

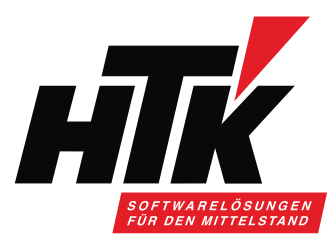

Х

## Vielen Dank für Ihre Aufmerksamkeit Bitte stellen Sie jetzt Ihre Fragen im

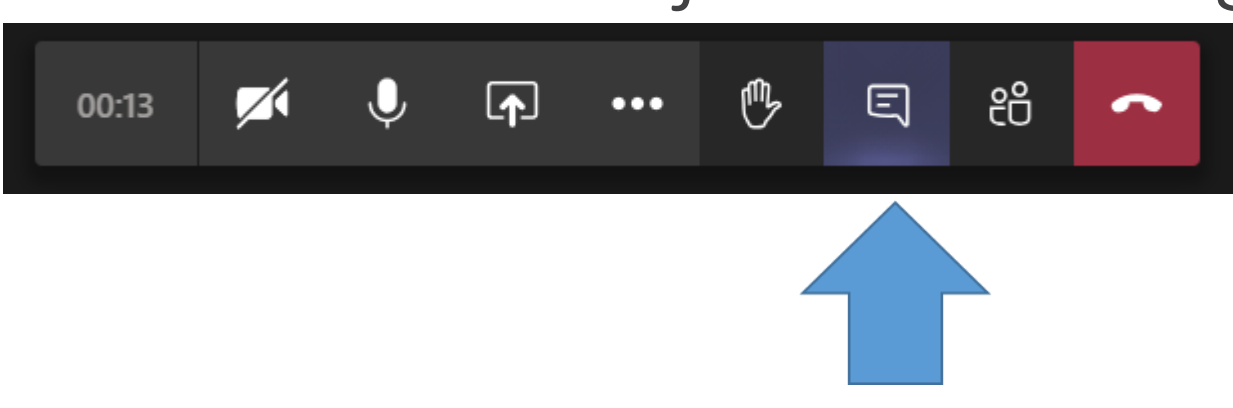

Besprechungschat

peopreciang cen-

## Nächster Termin: 08.06.2021, 10:00-11:00 Uhr Mengen und Preise im Einkauf